# **G** appjetty

# **USER MANUAL**

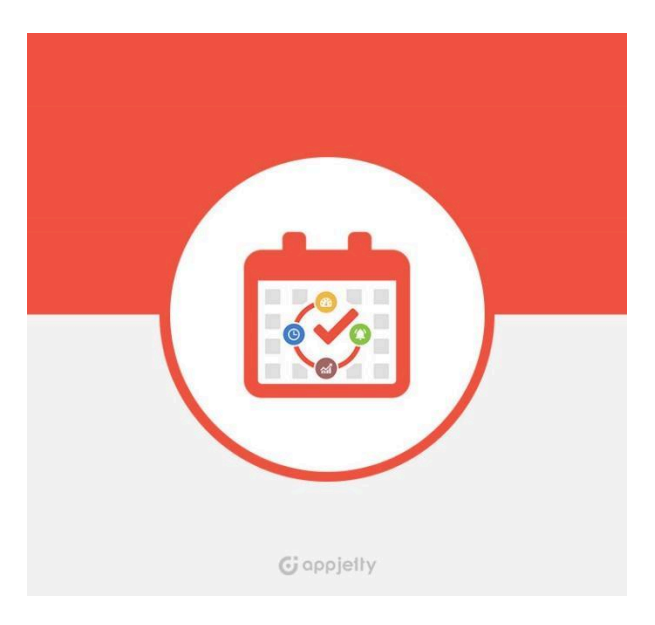

# Calendar 365

# Calendar 365: "Installation & Configuration"

## Version: 7.1

## Compatibility:

Microsoft Dynamics 365 (Online and Dataverse)

## **Browser Compatibility:**

Edge (v12) and above Firefox (v29) and above Chrome (v33) and above Safari (v7.1) and above Opera (v20) and above

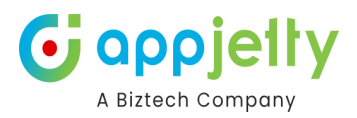

# **TABLE OF CONTENTS**

| Introduction Demo                    | 3  |
|--------------------------------------|----|
| Compatibility                        | 3  |
| Pre-requisites                       | 3  |
| Installation                         | 4  |
| Installation Steps                   | 4  |
| Free Trial and Activation            | 7  |
| How to update license key            | 10 |
| Calendar 365 Configuration           | 11 |
| Calendar 365- General Settings       | 12 |
| Calendar Settings                    | 12 |
| Action Buttons (Buttons Conf.)       | 23 |
| Entity Calendar                      | 24 |
| Structure Configuration              | 24 |
| Configure Languages                  | 30 |
| Other Configuration for Calendar 365 | 32 |
| Multi-language Calendar labels       | 32 |
| Dynamic Date Formats                 | 33 |
| Assign User Role                     | 34 |
| User wise Calendar 365 Configuration | 35 |
| Working Hours Booking Link           | 37 |
| Contact Us                           | 42 |

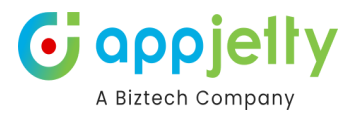

# **Introduction Demo**

Calendar 365 from AppJetty is a calendar solution for Dynamics CRM. This solution by AppJetty helps you to manage your activities. It also lets you create and manage your own desired activities through Custom Activities.

With this plugin Admin User can manage the activities and the tasks in three different calendars namely **Resource Calendar** for the users, the **Customer calendar** for the customers (clients) and **Entity Calendar** for any custom or system entity.

Apart from managing activities, you can view holidays of the country specified by the admin. Later, if the activity related actions are performed, you can Complete or Cancel the activities.

# Compatibility

• Microsoft Dynamics 365 (Online and Dataverse)

# **Pre-requisites**

• You should be logged into Dynamics 365, Online or Dataverse.

# Installation

# **Installation Steps**

- To install the "Calendar 365" plugin, the following steps are to be followed
  - o On purchasing the plugin, you will get a zip file named Calendar365.Zip
  - o Login into your CRM Account and navigate to the https://make.powerapps.com

|          | Power Apps                                    | ₽ Search                                                                   | Appjetty (default)                                                                                              |                                                                |
|----------|-----------------------------------------------|----------------------------------------------------------------------------|----------------------------------------------------------------------------------------------------|----------------------------------------------------------------|
| ≡        |                                               |                                                                            |                                                                                                    |                                                                |
| •        | Home                                          | Let's build an app. Wha                                                    | t should it do?                                                                                                 |                                                                |
| +        | Create                                        | Collect RSVPs Track sales leads List invent                                | tory Manage inspections                                                                                         |                                                                |
| ω        | Learn                                         |                                                                            |                                                                                                    |                                                                |
| B        | Apps                                          | Use everyday words to describe what your app should collect                | L track, list, or manage                                                                                        |                                                                |
| ⊞        | Tables                                        | *                                                                          | ⊳                                                                                                    |                                                                |
| oro      | Flows                                         | This feature uses generative AI. Se                                        | te terms                                                                                                    |                                                                |
| 8        | Solutions                                     |                                                                            |                                                                                                    |                                                                |
|          | More Other ways to                            | create an app                                                              |                                                                                                    |                                                                |
| <b>?</b> | Power Platform Start with Create ne connect t | h data<br>w tables, select existing tables, or<br>o external data sources. | signs and layouts Start with an app te<br>IFIN Select from a list of fully<br>templates. Use as-is or<br>needs. | emplate<br>y-functional business app<br>customize to suit your |
|          | Your apps                                     |                                                                            |                                                                                                    | = 88                                                           |
|          | ₽ Name                                        | Modified                                                                   | Owner                                                                                                    | Туре                                                           |
| Ð        | Ask a virtual agent                           |                                                                            |                                                                                                    |                                                                |

o Select Environment

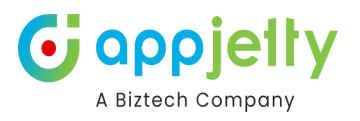

|          | Power Apps             | € Search                                                                                                    | B Sales Trial ♀ ♀ ♀                                                                         |
|----------|------------------------|----------------------------------------------------------------------------------------------------|---------------------------------------------------------------------------------------------|
| =<br>  • | Home                   | O Your trial environment will expire in 29 Days. Convert it to production to keep it. Learn more about trials. Let's build an app What should it                                                                   | Select environment ×<br>Spaces to create, store, and work with data and apps.<br>Learn more |
| +        | Create<br>Learn        | Collect RSVPs Track sales leads List inventory Manage inspecti                                                                                                    | $\bigcirc$ Search $\bigtriangledown$ Filter $\lor$                                          |
| ⊞        | Apps<br>Tables         | Use everyday words to describe what your app should collect, track, list, or manage                                                                                                    | <ul> <li>Build apps with Dataverse (2)</li> <li>Sales Trial</li> </ul>                      |
| ~°       | Flows<br>Solutions     | This feature uses generative AL See terms                                                                                                    | Developer     Other environments (1)                                                        |
| <br>P    | More<br>Power Platform | Other ways to create an app                                                                                                    | Appjetty (default)                                                                          |
|          |                        | Start with data<br>Create new tables, select existing tables, or<br>connect to external data sources.<br>Start with a page design<br>Select from a list of different designs and layouts<br>to get your app going. |                                                                                             |
|          |                        | Your apps                                                                                                    |                                                                                             |
| 2        | Ask a virtual agent    | P Name Modified Owne                                                                                                    |                                                                                             |

o Select Solutions and click on Import solutions

|     | Power Apps          | P Search                                      |                    |       |                          |                                       | 愚                 | Environment<br>Sales Trial | Q          | © ′             | ? (к | ) |
|-----|---------------------|-----------------------------------------------|--------------------|-------|--------------------------|---------------------------------------|-------------------|----------------------------|------------|-----------------|------|---|
| =   |                     | $+$ New solution $\leftarrow$ Import solution | 🖞 Open AppSource   | 🗖 Pul | blish all customizations | Set preferred solution                | 🕚 See history 🛛 🖓 |                            | Q          | Search          |      |   |
| Ŵ   | Home                | Solutions                                     |                    |       |                          |                                       |                   |                            |            |                 |      |   |
| +   | Create              |                                               |                    |       |                          |                                       |                   |                            |            |                 |      |   |
|     | Learn               |                                               |                    |       |                          |                                       |                   |                            |            |                 |      |   |
| B   | Apps                | Display name $\vee$                           |                    |       | Name $\vee$              | Created $\downarrow  \smallsetminus $ | Version $\vee$    | Publisher $\vee$           | Solution   | check           |      |   |
| ⊞   | Tables              | Common Data Services Def                      | Preferred solution | ÷     | Crcb581                  | 1 week ago                            | 1.0.0.0           | CDS Default Publ           | Hasn't bee | n run           |      |   |
| oro | Flows               | Default Solution                              |                    | ÷     | Default                  | 1 week ago                            | 1.0               | Default Publisher          | Not suppo  | rted for analy. |      |   |
| 2   | Solutions           |                                               |                    |       |                          |                                       |                   |                            |            |                 |      |   |
|     | More                |                                               |                    |       |                          |                                       |                   |                            |            |                 |      |   |
| P   | Power Platform      |                                               |                    |       |                          |                                       |                   |                            |            |                 |      |   |
|     |                     |                                               |                    |       |                          |                                       |                   |                            |            |                 |      |   |
|     |                     |                                               |                    |       |                          |                                       |                   |                            |            |                 |      |   |
|     |                     |                                               |                    |       |                          |                                       |                   |                            |            |                 |      |   |
|     |                     |                                               |                    |       |                          |                                       |                   |                            |            |                 |      |   |
|     |                     |                                               |                    |       |                          |                                       |                   |                            |            |                 |      |   |
| ?   | Ask a virtual agent |                                               |                    |       |                          |                                       |                   |                            |            |                 |      |   |

• Upload your **Package Zip** file and click on the **Next** button.

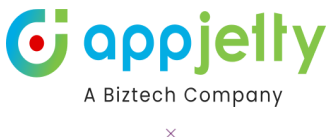

|     | Power Apps          | P Search                                                                                               | Import a solution                       |
|-----|---------------------|----------------------------------------------------------------------------------------------------|-----------------------------------------|
|     |                     | $+$ New solution $ \leftarrow $ Import solution $ \stackrel{o}{\square}$ Open AppSource $ \square $ Pu | Environment<br>Sales Trial              |
| Ŵ   | Home                | Solutions                                                                                              | Select a file                           |
| +   | Create              |                                                                                                    | Browse for the solution file to import. |
|     | Learn               |                                                                                                    | Browse Calendar365_7_1_0_0_managed.zip  |
| B   | Apps                | Set your preferred solution<br>Select where your updates will be saved so your work stays orga         |                                         |
| ⊞   | Tables              |                                                                                                    |                                         |
| 010 | Flows               | 🖍 Unmanaged 🕆 Managed 🔁 All                                                                            |                                         |
|     | Solutions           |                                                                                                    |                                         |
|     | More                | Display name $\checkmark$                                                                              |                                         |
| 7   | Power Platform      | Common Data Services Def Preferred solution                                                            |                                         |
|     |                     | Default Solution :                                                                                     |                                         |
|     |                     |                                                                                                    |                                         |
|     |                     |                                                                                                    |                                         |
|     |                     |                                                                                                    |                                         |
|     |                     |                                                                                                    |                                         |
|     |                     |                                                                                                    |                                         |
|     |                     |                                                                                                    |                                         |
| 0   | Ask a virtual agent |                                                                                                    | Next Cancel                             |

o Next click Import

|                 | Power Apps          |                                                                                                | $\leftarrow$ Import a solution $	imes$                                                                                     |  |
|-----------------|---------------------|------------------------------------------------------------------------------------------------|----------------------------------------------------------------------------------------------------|--|
|                 |                     | + New solution ← Import solution 📋 Open AppSource 🗔 Pu                                         | Environment<br>Sales Trial                                                                                                 |  |
| Ŵ               | Home                | Solutions                                                                                      | ① This version of the solution package is already installed.                                                               |  |
| +               | Create              |                                                                                                | Details                                                                                                    |  |
|                 | Learn               |                                                                                                | Name<br>Calendar365                                                                                                    |  |
| B               | Apps                | Set your preferred solution<br>Select where your updates will be saved so your work stays org: | Type                                                                                                    |  |
| Ħ               | Tables              |                                                                                                | Managed                                                                                                    |  |
| 0 <sup>10</sup> | Flows               | 🖍 Unmanaged 🗇 Managed 🛛 🖓 All                                                                  | Description<br>Manages the events and resources efficiently and smartly. Keep track of all your group events in one place. |  |
|                 | Solutions           |                                                                                                | Version                                                                                                    |  |
|                 | More                | Display name $ \smallsetminus $                                                                | Patch                                                                                                    |  |
| <b>P</b>        | Power Platform      | Common Data Services Def Preferred solution                                                    | No                                                                                                    |  |
|                 |                     | Default Solution :                                                                             | Advanced settings 🗡                                                                                                    |  |
|                 |                     |                                                                                                |                                                                                                    |  |
|                 |                     |                                                                                                |                                                                                                    |  |
|                 |                     |                                                                                                |                                                                                                    |  |
|                 |                     |                                                                                                |                                                                                                    |  |
|                 |                     |                                                                                                |                                                                                                    |  |
| 2               | Ask a virtual agent |                                                                                                | Import                                                                                                    |  |

**Note:** "This version of the package is already installed." This is only a warning message and can be safely ignored.

- After successfully importing the solution, refresh the calendar first and **Save** the configuration once.
- **o** Once you import the solution, it will be displayed in the solutions grid view.

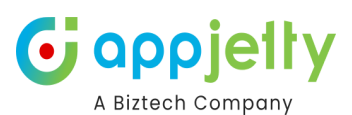

|                 | Power Apps          |                               | ✓ Search              |                 |       |                          |                        | <u>B</u>       | Environment<br>Biztech IT Consultancy | Q ©                  | ? |
|-----------------|---------------------|-------------------------------|-----------------------|-----------------|-------|--------------------------|------------------------|----------------|---------------------------------------|----------------------|---|
| ≡               |                     | $+$ New solution $\leftarrow$ | Import solution       | Dpen AppSource  | 🖵 Pul | blish all customizations | Set preferred solution | 🕄 See history  | 🏷 Connect to Git 🛛 …                  | ,                    |   |
| Ŵ               | Home                | A/B Testing                   | for Dynamics 365 C    | Customer Insigh | :     | MicrosoftDynamics        | 3 years ago            | 1.111.2007.0   | Dynamics 365                          | Checked by publisher |   |
| +               | Create              | AI template                   | for case topic        |                 | :     | msdyn_CaseTopicExt       | 3 years ago            | 1.1.22101.4    | Dynamics 365                          | Checked by publisher |   |
|                 | Learn               | AlSolutionP                   | atchChildEntity       |                 | :     | msdyn_AlSolutionPa       | 2 years ago            | 202211.3.16.12 | Dynamics 365                          | Checked by publisher |   |
| B               | Apps                | Artificial int                | elligence for boostir | ng segments in  | :     | MicrosoftDynamics        | 3 years ago            | 1.76.2003.0    | Dynamics 365                          | Checked by publisher |   |
| G               | Al hub              | Calendar 36                   | 5                     |                 | ÷     | Calendar365              | years ago              | 7.1.0.0        | AppJetty                              | Checked by publisher |   |
| ⊞               | Tables              | Calendar in                   | tegration             |                 | :     | MicrosoftDynamics        | 3 years ago            | 1.111.2007.0   | Dynamics 365                          | Checked by publisher |   |
| o <sup>ro</sup> | Flows               | Case Sugge                    | stions AI Core        |                 | :     | msdyn_CaseSuggesti       | 1 year ago             | 1.1.22101.4    | Dynamics 365                          | Checked by publisher |   |
| 2               | Solutions           | Case topic v                  | virtual entities      |                 | :     | msdyn_CaseTopicCore      | 3 years ago            | 1.1.22101.4    | Dynamics 365                          | Checked by publisher |   |
|                 | More                | CCA Case A                    | I Solution            |                 | :     | msdyn_CcaCaseAISo        | 1 year ago             | 1.1.22101.4    | Dynamics 365                          | Checked by publisher |   |
| 7               | Power Platform      | CCA KB AI S                   | olution               |                 | :     | msdyn_CcaKbAlSolu        | 1 year ago             | 1.1.22101.4    | Dynamics 365                          | Checked by publisher |   |
|                 |                     | CDS Base C                    | ustom Controls        |                 | :     | msdyn_CDSBaseCust        | 3 years ago            | 1.0.0.6        | Dynamics 365                          | Checked by publisher |   |
|                 |                     | CDS Manag                     | ement                 |                 | :     | CDSManagement            | 6 years ago            | 1.0.2.0        | BAP Service                           | Checked by publisher |   |
|                 |                     | Connected                     | Field Service for Mid | crosoft Dynamic | :     | ConnectedFieldService    | 4 years ago            | 1.8.53.0       | Dynamics 365                          | Checked by publisher |   |
| 0               | Ask a virtual agent | Content blo                   | cks                   |                 | :     | MicrosoftDynamics        | 3 years ago            | 1.111.2007.0   | Dynamics 365                          | Checked by publisher |   |

## **Free Trial and Activation**

• Open **Calendar 365** app to configure the plugin with your license key.

| A | pps                                                                        |                                                                          |                                                       |                                                                          |                                                           |             | 62            | × |
|---|----------------------------------------------------------------------------|--------------------------------------------------------------------------|-------------------------------------------------------|--------------------------------------------------------------------------|-----------------------------------------------------------|-------------|---------------|---|
|   | Search my apps                                                             |                                                                          |                                                       |                                                                          | + Create new App                                          | D 🖒 Refresh | <b>Filter</b> | Î |
| _ | ✓ Published Apps (14)                                                      |                                                                          |                                                       |                                                                          |                                                           |             |               |   |
|   | G                                                                          | a Q                                                                      | •                                                     | •                                                                        |                                                           |             |               |   |
|   |                                                                            | 2                                                                        | <b>•</b>                                              |                                                                          |                                                           |             |               |   |
| L | Calendar 365                                                               | Channel Integration Fram                                                 | Customer Service admin                                | Customer Service Hub                                                     | Customer Service worksp                                   |             |               |   |
| L | Manages the events and resources<br>efficiently and smartly. Keep track of | Bring your communication channels<br>and build immersive experience with | A unified app for customer service<br>administration. | A focused, interactive experience for<br>managing your customer service. | Multi-session Customer Service with<br>Productivity tools |             |               |   |
| L | Appletty                                                                   | Dynamics 365                                                             | Dynamics 365                                          | Default Publisher for org149e3317<br>10/10/2022                          | Dynamics 365                                              |             |               |   |
| L | UNIFIED INTERFACE                                                          | UNIFIED INTERFACE                                                        | UNIFIED INTERFACE                                     |                                                                          |                                                           |             |               |   |
|   |                                                                            | $\sim$                                                                   | <u>۲٬</u> ۲                                           |                                                                          |                                                           |             |               |   |
|   |                                                                            | $\otimes$                                                                | ૾ૣૢૢૢૢૢૢ                                              |                                                                          |                                                           |             |               |   |
|   |                                                                            |                                                                          |                                                       |                                                                          |                                                           |             |               |   |
|   | Dynamics 365 App for O                                                     | Power Pages Management                                                   | Power Platform Environm                               | QDx - Admin                                                              | QDx Sales                                                 |             |               |   |
|   | Provides access to Dynamics 365<br>App for Outlook for enabled users.      | Configure and manage your online<br>platform to communicate and          | View and manage the settings for<br>your environment  |                                                                          |                                                           |             |               |   |
|   | Dynamics 365                                                               | Microsoft First Party                                                    | MicrosoftCorporation                                  | Default Publisher for org149e3317                                        | Default Publisher for org149e3317                         |             |               |   |
|   | UNIFIED INTERFACE                                                          | UNIFIED INTERFACE                                                        | UNIFIED INTERFACE                                     | UNIFIED INTERFACE                                                        | UNIFIED INTERFACE                                         |             |               | - |

• Go to the **Configuration** 

# G appjetty A Biztech Company

| <b>EXAMPLE : Dynamics 365</b> Ca                               | alendar 365                 | Sandbox                                            | P Q + V @ ? & D                      |
|----------------------------------------------------------------|-----------------------------|----------------------------------------------------|--------------------------------------|
| ≡                                                              | C appjetty                  | Profile Activity Setup Entity Calendar Setup       | Expires On:<br>7/31/2025Status:Trial |
| Recent     V                                                   | ✿ General Setting ✓         |                                                    |                                      |
| ☆ Pinned ∨ Calendar 365                                        | Additional Settings         | Calendar                                           |                                      |
| 🛱 Resource Calendar                                            | Notifications               | Structure Configuration<br>Calendar Representation | Set Custom Number of Days            |
| Customer Calendar                                              | Auto Refresh<br>Holidays    | Top Down View                                      | 5                                    |
| Configurations                                                 | Azure Configuration         | Time Scale Representation                          | Calendar Title Format D MMMM, YYYY   |
| 窗 Configuration                                                | Owner's Color Configuration | Time Format                                        | Upcoming Events                      |
| Construction User Calendar Config                              | Activities K                | 12 Hour Format  Regarding Resource Territory       | Week  User Configuration             |
| <ul><li>Activity Report</li><li>Work Order Scheduler</li></ul> |                             | Weekend Z                                          |                                      |
|                                                                |                             | Time Allotment Configuration                       |                                      |
|                                                                |                             | Slot Duration                                      | Minimum Duration                     |

• You can purchase the licensed version any time. Click on the **Profile** tab to purchase the license.

| A Biztech Company  | Profile Activity Setup Entity Calendar Setup                                                                        | Expires On:<br>8/1/2022 | 0 | Stati<br>Tria |
|--------------------|----------------------------------------------------------------------------------------------------|-------------------------|---|---------------|
| Purchase           | license                                                                                                    |                         |   |               |
| Your free trial is | currently active. You can purchase the plugin anytime by clicking on the below button.                              |                         |   |               |
|                    |                                                                                                    |                         |   |               |
| BUY NOW            |                                                                                                    |                         |   |               |
| BUY NOW            |                                                                                                    |                         |   |               |
| BUY NOW            |                                                                                                    |                         |   |               |
| BUY NOW            | tails                                                                                                    |                         |   |               |
| BUY NOW            | etails                                                                                                    | <br>                    |   |               |
| BUY NOW            | etails                                                                                                    |                         |   |               |
| BUY NOW            | etails<br>Your free trial will expire in 3 day(s)<br>eal time information and will be updated in the next 24 hours. | <br>                    |   |               |

- Your trial will activate, and expiry date will be displayed on top.
- You can activate your 15 Days free trial. To get a 15 Days free trial license key fill out the details and click on 'ACTIVATE' button.

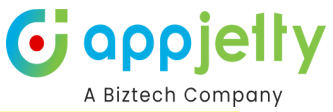

| Purchase L                                          | icense                                                                                |  |  |  |  |  |
|-----------------------------------------------------|---------------------------------------------------------------------------------------|--|--|--|--|--|
| Your free trial is c                                | urrently active. You can purchase the plugin anytime by clicking on the below button. |  |  |  |  |  |
| BUY NOW                                             | BUY NOW                                                                               |  |  |  |  |  |
|                                                     |                                                                                       |  |  |  |  |  |
| License De                                          | tails                                                                                 |  |  |  |  |  |
| License Key :                                       | ACTIVATE                                                                              |  |  |  |  |  |
|                                                     | Your free trial is expired                                                            |  |  |  |  |  |
| <b>Note:</b> This is not re<br>any queries, visit A | al time information and will be updated in the next 24 hours.<br>ppJetty Support      |  |  |  |  |  |

- On expiration of Trial, a message will appear that the trial has expired. Now to purchase the license, click on **'Buy Now'** button.
- This will redirect you to our Msappsource page . You can complete the buy now process from the <u>Microsoft AppSource</u>. Here click on **Buy now** and add required details.

| Microsoft   AppSource                                                                                                    | ⇒ Search AppSource Apps                        | © ? ☆ 合 🚯 EN Sign in   ∨ |
|----------------------------------------------------------------------------------------------------|------------------------------------------------|--------------------------|
| $\equiv$ All Apps $\sim$ Categories $\sim$ Industries $\sim$ Consulting                                                                                                   | ng Services $\checkmark$ Partners $\checkmark$ |                          |
| Apps $>$ Calendar 365 - Activity Calendar for Dynamics 365                                                                                                    |                                                |                          |
| Calendar 365 - Act         by Biztech Consulting & Solutions         ❑ Dynamics 365 Marketing       ④ Dyn         ★ 4.7 (23 ratings)         Starts at Free       Buy now | tivity Calendar for Dynamics 365               | ervice                   |

- Upon successfully completing your purchase from Microsoft AppSource, please email a copy of your purchase invoice or a screenshot of the payment confirmation to sales@appjetty.com to initiate the key generation process and receive further assistance.
- After that, you will find the **'Activate'** button to activate your license. After submitting the valid license key, you will be navigated to the 'Setup' tab.
- After inserting the 'License Key', your Calendar 365 will be activated.
- Under the License Details, You can manage the Users as well.

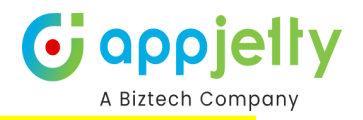

| # AlBuilder_StructuredML_Prod_CDS         # AlBuilderProd         # AlBuilderProd         # AppDeploymentOrchestration         # AriaMdlExporter         # BAP         # BizQA |  |
|----------------------------------------------------------------------------------------------------|--|

• You can add the users by clicking in the right arrow > and remove the users by clicking on the left arrow <.

# How to update license key

• Open the Calendar365 app and go to the Configuration

| ::: Dynamics 365                                            | Calendar 365 | SANDBOX                                                                                                    | م | Q | + | 7             | ۲               | ? | L <sup>2</sup>   | Ð | W |
|-------------------------------------------------------------|--------------|----------------------------------------------------------------------------------------------------|---|---|---|---------------|-----------------|---|------------------|---|---|
| ≡<br>命 Home                                                 | <b>O</b>     | Profile Activity Setup Entity Calendar Setup                                                                    |   |   | ¢ | Expir<br>7/31 | es On:<br>/2025 | 0 | Status:<br>Trial | ^ | Ð |
| 🕒 Recent 🗸 🗸                                                |              |                                                                                                    |   |   |   |               |                 |   |                  |   |   |
| 🖈 Pinned 🛛 🗸                                                | Pu           | urchase License                                                                                                 |   |   |   |               |                 |   |                  |   |   |
| 🗎 Resource Calendar                                         | You          | r free trial is currently active. You can purchase the plugin anytime by clicking on the below button.          |   |   |   |               |                 |   |                  |   |   |
| <ul><li>Customer Calendar</li><li>Entity Calendar</li></ul> |              | BUY NOW                                                                                                    |   |   |   |               |                 |   |                  | 1 |   |
| Configurations                                              |              |                                                                                                    |   |   |   |               |                 |   | 5                |   |   |
| Configuration                                               | Li           | cense Details                                                                                                   |   |   |   |               |                 |   |                  |   |   |
| ∕% User Calendar Confi                                      | Lic          | ACTIVATE                                                                                                    |   |   |   |               |                 |   |                  |   |   |
| Report & Scheduler                                          |              | rour ree that will expire in 148 day(s)                                                                         |   |   |   |               |                 |   |                  |   |   |
| Activity Report     Work Order Scheduler                    | any          | ke, mis s not real ume information and will be opdated in the text 24 hours.<br>queries, visit Appjetty Support |   |   |   |               |                 |   |                  | ł |   |
|                                                             | м            | anage Users                                                                                                    |   |   |   |               |                 |   |                  |   |   |
|                                                             | Tot          | tal Allowed License User : 5                                                                                    |   |   |   |               |                 |   |                  |   |   |
|                                                             | Rei          | maining License User : 1                                                                                        |   |   |   |               |                 |   |                  |   |   |
|                                                             | #            | Afzal.Qureshi                                                                                                   |   |   |   |               |                 |   |                  | + |   |

• Inside the **Profile** tab, Click on **ACTIVATE** button to update your license.

# A Biztech Company

|                                                                                           |                                                                                           |                                                           |   |   |   |                 |                |   | 12100            |   | 2011 P |
|-------------------------------------------------------------------------------------------|-------------------------------------------------------------------------------------------|-----------------------------------------------------------|---|---|---|-----------------|----------------|---|------------------|---|--------|
| ::: Dynamics 365                                                                          | alendar 365                                                                               | Sandbox                                                   | م | Q | + | 7               | ۵              | ? | ¢                | Ð | W      |
| ≡<br>ŵ Home<br>ⓑ Recent ∽                                                                 | C appjelly<br>A titteh Company                                                            | Yofile Activity Setup Entity Calendar Setup               |   |   | ( | Expire<br>7/31/ | es On:<br>2025 | 0 | Status:<br>Trial | Î | Ð      |
| <ul> <li>☆ Pinned ∨</li> <li>Calendar 365</li> </ul>                                      | Purchase License                                                                          |                                                           |   |   |   |                 |                |   |                  |   |        |
| <ul> <li>Resource Calendar</li> <li>Customer Calendar</li> <li>Entity Calendar</li> </ul> | Your free trial is currently active. You can pur                                          | chase the plugin anytime by clicking on the below button. |   |   |   |                 |                |   |                  |   |        |
| Configurations                                                                            | License Details                                                                           |                                                           |   |   |   |                 |                |   | 5                |   |        |
| User Calendar Confi                                                                       | License Key :<br>Your free trial will expire in                                           | 148 day(s)                                                |   |   |   |                 |                |   |                  |   |        |
| Activity Report Work Order Scheduler                                                      | Note: This is not real time information and will b<br>any queries, visit Appjetty Support | e updated in the next 24 hours.                           |   |   |   |                 |                |   |                  | ł |        |
|                                                                                           | Manage Users<br>Total Allowed License User : 5<br>Remaining License User : 1              |                                                           |   |   |   |                 |                |   |                  |   |        |
|                                                                                           | # Afzal.Qureshi                                                                           | John William                                              |   |   |   |                 |                |   |                  | * |        |

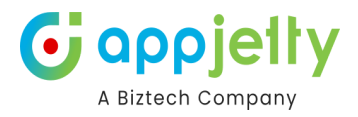

# **Calendar 365 Configuration**

• To configure the **Calendar 365** settings, click on the **'settings' (gear)** icon available on the calendar main page or you can also click on **Configuration** 

|            |     |    | Q | +   | $\mathbf{V}$ | ŝ     | ?    | РВ    |
|------------|-----|----|---|-----|--------------|-------|------|-------|
| subject    | ~ Q |    |   | ≣   | 1-1          | C (   | € [  | ٠     |
| October 20 | 21  |    |   | Day | 2 Day        | vs We | ek 🚺 | Ionth |
| Wed        | Th  | u  |   | Fri |              |       | Sat  |       |
| 29         |     | 30 |   |     | 1            |       |      | 2     |

| 🗰 Dynamics 365 🛛 🕬          | Calendar 365                  |   | Sandbox                                    |     | P 9 + 7                   | ŝ                  | ? 🗘                | Ð   | W |
|-----------------------------|-------------------------------|---|--------------------------------------------|-----|---------------------------|--------------------|--------------------|-----|---|
| ≡<br>⋒ Home                 | appjelty<br>A Biztech Company |   | Profile Activity Setup Entity Calendar Set | tup | Exp<br>7/3                | ires On:<br>1/2025 | C Status:<br>Trial | Í   | Ð |
| <ul> <li>Recent </li> </ul> | General Setting               | ~ |                                            |     |                           |                    |                    |     |   |
| 🖈 Pinned 🗸 🗸                | Calendar Settings             |   | Calendar                                   |     |                           |                    |                    | - 1 |   |
| Calendar 365                | Additional Settings           |   | Structure Configuration                    |     |                           |                    |                    |     |   |
| 🛱 Resource Calendar         | Notifications                 |   | Structure Configuration                    |     |                           |                    |                    |     |   |
| 📋 Customer Calendar         | Auto Refresh                  |   | Calendar Representation                    | ~   | Set Custom Number of Days |                    | ~                  |     |   |
| 📋 Entity Calendar           | Holidays                      |   |                                            | •   |                           |                    | •                  |     |   |
| Configurations              | Azure Configuration           |   | Time Scale Representation                  | ~   | D MMMM, YYYY              |                    | ~                  |     |   |
| Configuration               | Owner's Color Configuration   |   | Time Format                                |     | Upcoming Events           |                    |                    |     |   |
| 🖉 User Calendar Config      | Activities                    | < | 12 Hour Format                             | ~   | Week                      |                    | ~                  |     |   |
| Report & Scheduler          |                               |   | Regarding<br>Resource Territory            | ~   | User Configuration        |                    |                    |     |   |
| A Activity Report           |                               |   | Weekend 🔽                                  |     |                           |                    |                    |     |   |
| Work Order Scheduler        |                               |   |                                            |     |                           |                    |                    |     |   |
|                             |                               |   |                                            |     |                           |                    | _                  |     |   |
|                             |                               |   | Time Allotment Configuration               |     |                           |                    |                    |     |   |
|                             |                               |   | Slot Duration                              |     | Minimum Duration          |                    |                    |     |   |

• You will get the main three tabs: **Profile**, **Setup**, and **Entity Calendar**.

| A Bittech Company |   | Profile Activity Setup Entity Calendar Setup                                                                             |   | Expires On:                                                                                | Status: |
|-------------------|---|----------------------------------------------------------------------------------------------------|---|--------------------------------------------------------------------------------------------|---------|
| General Setting   | < |                                                                                                    |   |                                                                                            |         |
| Activities        | < | Calendar                                                                                                    |   |                                                                                            |         |
|                   |   | Structure Configuration<br>Calendar Representation<br>Top Down View<br>Time Scale Representation<br>Month<br>Time Format | ~ | Set Custom Number of Days<br>5<br>Calendar Title Format<br>D MMMM, YYYY<br>Upcoming Events | v<br>v  |
|                   |   | 12 Hour Format                                                                                                    | ~ | Week                                                                                       | ~       |
|                   |   | Regarding                                                                                                    |   | User Configuration                                                                         |         |
|                   |   | Resource Territory                                                                                                    | ~ |                                                                                            |         |
|                   |   | Weekend 🗹                                                                                                    |   |                                                                                            |         |

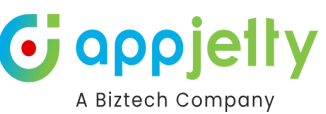

- Profile: You can check your activation (license) details and manage the Dynamics CRM users.
- Activity Setup: You can configure the default views and options for the calendar and CRM activities.
- Entity Calendar: You can configure the entity-specific calendar.

## **Calendar 365- General Settings**

- You will get the following sub-tabs under the "General Settings" to configure the activity and calendar view related settings:
  - o Calendar Settings
  - o Additional Settings
  - o Notifications
  - o Auto Refresh
  - o Holiday
  - o Azure Configuration
  - o Owner's Color Configuration

Note: User having System Administrator or AppJetty Calendar 365 Administrator roles can configure the Default Configuration Settings.

#### **Calendar Settings**

• You can set up the calendar options and set default values for the activities.

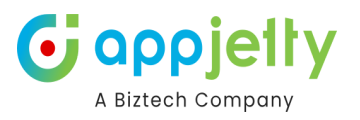

| A Bittech Company           |   | Profile Activity Setup Entity Calendar S | etup             |                           | Expires On: C Status: |
|-----------------------------|---|------------------------------------------|------------------|---------------------------|-----------------------|
| 🌣 General Setting           | ~ |                                          |                  |                           |                       |
| Calendar Settings           |   | Calendar                                 |                  |                           |                       |
| Additional Settings         |   |                                          |                  |                           |                       |
| Notifications               |   | Structure Configuration                  |                  |                           |                       |
| Auto Refresh                |   | Calendar Representation                  |                  | Set Custom Number of Days |                       |
| Halidaya                    |   | Top Down View                            | ~                | 5                         | ~                     |
| Holidays                    |   | Time Scale Representation                |                  | Calendar Title Format     |                       |
| Azure Configuration         |   | Month                                    | ~                | D MMMM, YYYY              | ~                     |
| Owner's Color Configuration |   | Time Format                              |                  | Upcoming Events           |                       |
| Activities                  | < | 12 Hour Format                           | ~                | Week                      | ~                     |
|                             |   | Regarding                                |                  | User Configuration        |                       |
|                             |   | Resource Territory                       | ~                |                           |                       |
|                             |   | Weekend 🗹                                |                  |                           |                       |
|                             |   |                                          |                  |                           |                       |
|                             |   | Time Allotment Configuration             |                  |                           |                       |
|                             |   | Slot Duration                            | Minimum Duration | Maximum Duration          |                       |

- You can configure the following settings:
- Calendar Representation: You can set any of the Default representation of the calendar from the following:
- > Gantt View > Top Down View > Timeline View> Agenda View
- Time Scale Representation: You can set the default Time Scale View of the calendar from the following:
- > Day > Week > Month
- Time Format: Select the time format to display on the Calendar. Select 12 Hour Format or 24 Hour Format.

**Regarding:** You can set the default 'Lookup Record' entity.

**Weekend**: Checkmark this option to display the weekends on the calendar. Keep it **Disabled** if you want to display the 5-Day calendar.

- Set Custom Number of Days: Select the number of days in which you would like to view the calendar from the Day Span View.
  - Calendar Title Format: Select the format to display on Calendar. The format that you select here will be displayed when you select Day, Day Span, and Week view for Calendar.
  - Upcoming Events: You can select the default time span for the upcoming events to be shown in the calendar. You can select any of the default views for 'Upcoming Events' from the Day, Week, or Month.

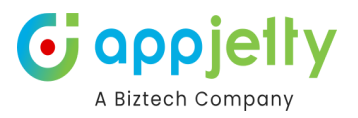

- User Configuration: Enable this feature to apply the user-level setup (Logged In Account) to the calendar.
  - Note: If this feature is not enabled, then the global level set up will be applied to the calendar.

#### **Time Allotment Configuration**

| Time Allotment Configuration |  |                  |  |                  |   |
|------------------------------|--|------------------|--|------------------|---|
| Slot Duration                |  | Minimum Duration |  | Maximum Duration |   |
| 30 Minutes                   |  | 00 🗸             |  | 24               | ~ |

- Slot Duration: Select the slot durations for Day views from 15, 30, 45,60 and 90 Minutes.
- Minimum/Maximum Duration: You can set the minimum/maximum time for the Calendar Time block in the Day/Week view. You can define the duration of availability or the Working Timings default.

By default, for Minimum value is **00:00** and the Maximum value is **24:00**. You can insert the availability hours of the day here.

#### **Activities Configuration**

| Activities Configuration |   |                    |   |                     |  |
|--------------------------|---|--------------------|---|---------------------|--|
| Activities Redirection   |   | Overdue Activities | ۲ | Activity Visibility |  |
| Pop-up View              | ~ |                    |   |                     |  |

- Activities Redirection: You can select the activity view redirection to view the activity details. You can decide where to navigate to check the activity details either in the **Popup View** or in the **CRM View**. 'Popup View' will display the activity details in the popup while the 'CRM View' will display the CRM form details.
  - **Overdue Activities:** By selecting 'Yes', the **expired activities** will be highlighted with a 'red' alert mark.

**Note**: The entities that are added from the setup page will be available in the calendar for users to select from.

Activity Visibility: If you have enabled this option, you can visualize the activities into the calendar that are set as required.

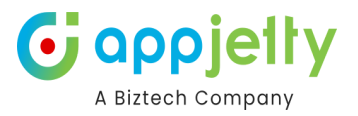

#### **Custom Configuration**

| Custom Configuration |                  |   |
|----------------------|------------------|---|
| Contact Calendar     | Account Calendar |   |
| 5 selected 🗸         | 5 selected       | • |

- **Contact Calendar:** You can select entities related to the contact you want to include in the calendar. Entities related to contact are **Leads**, **Opportunity**, **Case**, **Quote**, **Sales Order**, **Invoice**.
- Account Calendar: You can select entities related to the account that you want to include in the calendar. Entities related to account are Leads, Opportunity, Case, Quote, Sales Order, Invoice.

After configuring the "Calendar Settings" click on the **Save** button.

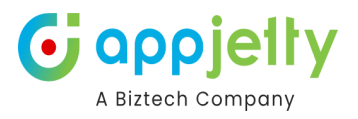

# **Additional Settings**

| A Bittech Company           |   | Profile Activity Setup | Entity Calendar S | etup                   | () Expires On: C Status: |
|-----------------------------|---|------------------------|-------------------|------------------------|--------------------------|
| General Setting             | ~ | Additional             | _                 |                        |                          |
| Calendar Settings           |   | Additional             |                   |                        |                          |
| Additional Settings         |   | Plug In                |                   |                        |                          |
| Notifications               |   | Team                   |                   | Quick Create CRM Form? |                          |
| Auto Refresh                |   | Business Unit          |                   | Conflict Management    |                          |
| Holidays                    |   | Enable Email           |                   | Unscheduled Activity   |                          |
| Azure Configuration         |   | (                      |                   |                        |                          |
| Owner's Color Configuration |   | Report                 |                   |                        |                          |
| Activities                  | < | Activity Reports       |                   |                        |                          |
|                             |   |                        | _                 |                        |                          |
|                             |   | SAVE                   |                   |                        |                          |
|                             |   |                        |                   | CONFIGURE LANGUAGES    |                          |

- You can configure the additional settings related to the activities as below:
- **Team:** By enabling the "Team", you can display the "Team" resources of the default CRM under the 'Resource' tab of the Resource Calendar.
- Business Unit: By enabling the "Business Unit", you can display the "Business Unit" resources of the default CRM under the 'Resource' tab of the Resource Calendar.
- Enable Email: You can enable the 'Email' option to send an Email to the Required/Optional attendees when the activity is created. Enable the switch to enable the Email facility.
   When the users add the appointment activity, the Email will be sent to the selected Required/Optional attendees (CRM Users/Teams).
- Quick Create Form: You can enable this option to create an activity by navigating the CRM Backend page (CRM From view). You will need to select the activity first and for inserting the details, the CRM Form view will open.

**Conflict Management:** To get alerts for conflicting activities based on time, check the Active box to enable **conflict management** in the calendar. On enabling conflict management, you get an alert message for each activity.

Unscheduled Activities: To manage the unscheduled activities, check the Active box. By default, it is
disabled. By enabling the Unscheduled Activities option, you get to manage unscheduled
appointments and service activities without required attendees and assigned resources respectively
from the calendar.

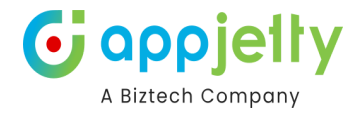

#### **Report**

## Report

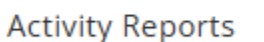

- Activity Report: You can enable the "Activity Report" in the calendar to check and filter the activities
  as per the time duration and select the Users/Teams. Enable the switch to enable the Workload
  Report in the calendar view.
- After configuring the "Additional Settings", click on the Save button to apply the changes to the activity calendars.

## **Notifications**

| A Biztech Company           |   | Profile Activity Setup Entity Calendar Setup Entity Calendar Setup |
|-----------------------------|---|--------------------------------------------------------------------|
| General Setting             | ~ |                                                                    |
| Calendar Settings           |   | Notification                                                       |
| Additional Settings         | _ | Enable Notification Reminder                                       |
| Notifications               |   | Receive Notification for the appointment                           |
| Auto Refresh                |   | 2                                                                  |
| Holidays                    |   |                                                                    |
| Azure Configuration         |   |                                                                    |
| Owner's Color Configuration |   | Enable Desktop Notification                                        |
| Activities                  | < | Receive Notification for the appointment                           |
|                             |   | 2                                                                  |
|                             |   |                                                                    |
|                             |   | SAVE                                                               |
|                             |   | CONFIGURE LANGUAGES                                                |

**Enable Notification Reminder**: You will get the notification reminder about upcoming activity when you are on the Calendar page.

- **Receive Notification for the appointment**: Set the minutes to be notified just before starting the activity.

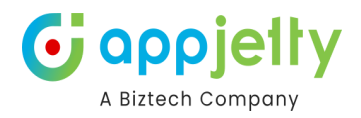

| Enable Desktop Notification      |          |
|----------------------------------|----------|
| Receive Notification for the app | ointment |
| 5                                |          |

**Enable Desktop Notification**: You will get the notification reminder about upcoming activity as Desktop Notifications.

- **Receive Notification for the appointment**: Set the minutes to be notified just before starting the activity.

After configuring the "Notifications", click on the **Save** button to apply the changes to the activity calendars.

## Auto Refresh

| Biztech Company             |   | Profile Activity Setup Entity Calendar Setup | Expires On: Status: |
|-----------------------------|---|----------------------------------------------|---------------------|
| General Setting             | ~ |                                              |                     |
| Calendar Settings           |   | Auto Refresh                                 |                     |
| Additional Settings         |   | Auto Refresh                                 |                     |
| Notifications               |   | Set a duration                               |                     |
| Auto Refresh                |   | 5                                            |                     |
| Holidays                    |   |                                              |                     |
| Azure Configuration         |   |                                              |                     |
| Owner's Color Configuration |   | SAVE                                         |                     |
| Activities                  | < | CONFIGURE LANGUAGES                          |                     |
|                             |   |                                              |                     |
|                             |   |                                              |                     |
|                             |   |                                              |                     |

You can now set up your map to Auto Refresh, without refreshing it manually. Navigate to the **Auto Refresh** section and configure the following details.

- **Auto Refresh**: Enable this option to refresh the resource and customer calendars.
- Set a Duration: Set the number of minutes you want to auto refresh the calendar.

After configuring the "Auto Refresh", click on the **Save** button to apply the changes to the activity calendars.

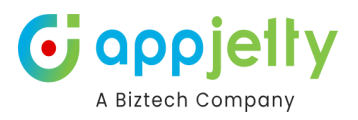

# <u>Holidays</u>

| C appjelty<br>A Biztech Company | Profile Activity Setup Entity Calendar Setup                                                                                                    |                      |                          |            | Expires On: | <b>C</b> |
|---------------------------------|----------------------------------------------------------------------------------------------------|----------------------|--------------------------|------------|-------------|----------|
| General Setting                 | ×                                                                                                    |                      |                          |            |             |          |
| lendar Settings                 | Holidays                                                                                                    |                      |                          |            |             |          |
| ditional Settings               |                                                                                                    |                      |                          |            |             |          |
| tifications                     | How to generate Google Calendar API Key?                                                                                                    |                      |                          |            |             |          |
| uto Refresh                     | Display Holidays                                                                                                    | Display              | File Name                | Is Default | Actions     |          |
| lidavs                          | Appearance Customization                                                                                                    | Name                 | File Name                | is Default | Actions     |          |
|                                 | #090909                                                                                                    | Biztech              | Sample (4).csv           | NO         | •           |          |
| ure Configuration               | Please Insert your Google Calendar API Key                                                                                                    | My Holidays          | Sample.csv               | No         | ■ +         |          |
| wner's Color Configuration      | AlzaSyD1HvnlEU8Oygm5xVIDGEQJARoE7JHKHq8                                                                                                    | New Year<br>Holidays | New Year<br>Holidays.csv | No         | <b>*</b> +  |          |
| Activities                      | < Select Country                                                                                                    |                      |                          |            |             |          |
|                                 | India 🗸 🗸                                                                                                    |                      |                          |            |             |          |
|                                 |                                                                                                    |                      |                          |            |             |          |
|                                 | Custom Holiday                                                                                                    |                      |                          |            |             |          |
|                                 |                                                                                                    |                      |                          |            |             |          |
|                                 | Import Excel Sheet State Import Excel Sheet State Import Excel Sheet St |                      |                          |            |             |          |
|                                 |                                                                                                    |                      |                          |            |             |          |
|                                 |                                                                                                    |                      |                          |            |             |          |

• To manage the holidays, click on the **'Holidays'** section and configure the following details:

**Display Holidays**: Enable this option to display the holidays.

**Appearance Customization**: Set the color to be displayed for the Holiday in the calendar using the color picker tool.

Google Calendar API Key: Insert the Google Calendar API Key.

Select Country: Select the country whose holidays are to be displayed in the calendar.

After configuring the "Holidays", click on the **Save** button to apply the changes to the activity calendars.

#### **Custom Holiday**

**Custom Holiday** 

Import Excel Sheet

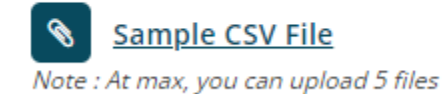

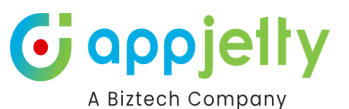

**Import Excel Sheet**: You can import the CSV file of the holidays and display it into the calendar. You need to follow the Sample CSV File format to upload the CSV file here. You can also download the Sample CSV File for the reference.

After configuring the "Custom Holidays", click on the **Save** button to apply the changes to the activity calendars.

# **Azure Configuration**

| A Biztech Company           | Profile Activity Setup Entity Calendar Setup | Expires On:<br>7/31/2025 C Status:<br>Trial |
|-----------------------------|----------------------------------------------|---------------------------------------------|
| 💠 General Setting           |                                              |                                             |
| Calendar Settings           | Azure Configuration                          |                                             |
| Additional Settings         |                                              |                                             |
| Notifications               | How to generate Azure Map API Key?           |                                             |
| Auto Refresh                | Active                                       |                                             |
| Holidays                    | Enter Azure API Key *                        |                                             |
| Azure Configuration         |                                              |                                             |
| Owner's Color Configuration |                                              |                                             |
| Activities                  | < SAVE                                       |                                             |
|                             | CONFIGURE LANGUAGES                          |                                             |

To use the Work order Schedular feature, Active this and add the Azure API Key

After configuring the "Azure Configuration", click on the **Save** button to apply the changes to the activity calendars.

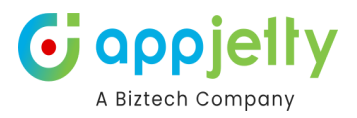

# **Owner's Color Configurations**

| endar Settings            | Color Configuration                       |              |                   |
|---------------------------|-------------------------------------------|--------------|-------------------|
| ditional Settings         |                                           |              |                   |
| tifications               | Owner wise activities Color Configuration |              |                   |
| o Refresh                 | # Afzal.Qureshi                           | # Virti Shah | Adil Shaikh       |
| idays                     | #136b72                                   | #865448      | #639cf0           |
| e Configuration           | Brush Your Ideas #                        | Jay Jagani   | Joanna Spieler    |
| ner's Color Configuration | #ca8a11                                   | #94d759      | #86466f           |
| Activities                | < John William                            | Krima Shah   | Marisol Castro    |
|                           | #00beee                                   | #71e99a      | #901ab8           |
|                           | Maulik Shah                               | MicroTeam 01 | MicroTeam02       |
|                           | #3953ea                                   | #396d77      | #b82a07           |
|                           | Mike Young                                | Nirav Joshi  | Prakash Bambhania |
|                           | #8dcde6                                   | #219945      | #e8f460           |
|                           | Punit Bhagchandani                        | Rahul Verma  | Riddhi Thakkar    |
|                           | #4a7314                                   | #2e143b      | #762e2e           |
|                           | Shyam Kamani                              | Steve Adams  | Test              |
|                           | #1e72d7                                   | #d0a365      | #36b90d           |

To define the color of the activities based on owner that is CRM users. By enabling this option, you can differentiate the user wise activities in different color on the calendar.

- By 'selecting' the Owner Active checkbox, you will navigate to the Owner's color Configuration.
- You will get the list of the CRM Users. Using the 'Color picker', you can choose the color for the specific users.
- After selecting the color for the users, click on the **Save** button to save the configuration.

# **Activities**

| Bittech Company           | Profile Activity Setup Entity Calendar Setup | R Expires On: Status:      |
|---------------------------|----------------------------------------------|----------------------------|
| 🕸 General Setting <       |                                              |                            |
| 🗎 Activities 🗸 🗸          | Task Settings                                |                            |
| Task<br>Fax               | Display Task on Calendar                     |                            |
| Phone Call                |                                              |                            |
| Email                     | Personalization                              |                            |
| Letter                    | Color Configuration                          | Custom Color Configuration |
| Appointment               | #00bb29                                      | None                       |
| Recurring Appointment     |                                              |                            |
| Service Activity          | Layout Customization                         |                            |
| Campaign Activity         | Hover Settings                               | Pop-up Settings            |
| Bookable Resource Booking | 7 selected                                   | ▼ 5 selected ▼             |
| Custom Activity           | Start Date                                   | End Date                   |
|                           | Start Date                                   | ▼ End Date ▼               |
|                           | Title Settings                               | Buttons Configuration      |

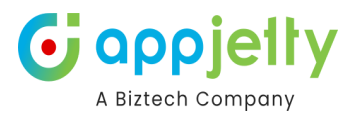

- It will include tabs for Task, Fax, Phone Call, Email, Letter, Appointment, Recurring Appointment, Service Activity, Campaign Activity, Bookable Resource Booking and Custom Activity. You can configure all the activities individually.
- Each of the activity tab will contain following fields:

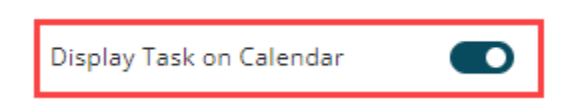

**Enable:** You can enable the activity to display any activity in the calendar by default.

| Personalization     |                            |   |
|---------------------|----------------------------|---|
| Personalization     |                            |   |
| Color Configuration | Custom Color Configuration |   |
| #07c6d9             | None                       | ~ |

**Color Configuration**: You can select the default color for the activity to be displayed in the calendar.

**Custom Color Configuration**: You can select the custom color configuration from "None", "By Status" or "By Priority".

#### Layout Customization

| Layout Customization |                                 |
|----------------------|---------------------------------|
| Hover Settings       | Pop-up Settings                 |
| 5 selected 🗸         | 5 selected 🗸 🗸                  |
| Start Date           | End Date                        |
| Start Date 🗸         | End Date 🗸                      |
| Title Settings       | Buttons Configuration           |
| Subject 🗸 🗸          | Convert To Opportunity          |
|                      | Mark As Complete Mark As Cancel |

Hover Settings: Select the field to be displayed whenever someone hovers on the Calendar event.

**Start Date**: View the activities on the calendar based on the selection of its action. Select the action for the Start Date.

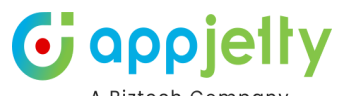

Title Settings: You can select the title attribute to be displayed as the title of activity in the calendar. The 'Title Attribute' comes with the default selection of the Subject attribute. You can select only one attribute from the list of different attributes.

#### Pop-up Settings: Select the field to be displayed whenever someone clicks on the Calendar event.

End Date: View the activities on the calendar based on the selection of its action. Select the action for the Fnd Date.

Buttons Configuration: Select the action buttons that you need to include in the calendar. These action buttons are the ones which if enabled lets you perform those actions directly from the calendar.

#### **Action Buttons (Buttons Conf.)**

- All the following activities have different action buttons to perform:
- Here activities like Task, Fax, Phone Call, Letter, Appointment, Service Activity, Custom Activity have actions buttons for:
  - > Convert to Opportunity
    > Convert to Case
  - > Mark as Complete > Mark as Cancel

Note: Different activities will have different action buttons (button configurations). You will get the Buttons Configuration as per the configuring the specific activity.

• All the following activities have different action buttons to perform:

**Email Activity:** 'Email' has **Convert to the Lead** button.

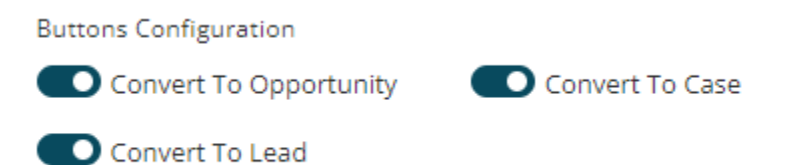

Recurring Appointment: 'Recurring Appointment' activity has an End Series button in addition.

Buttons Configuration

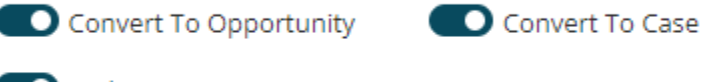

End Series

Campaign Activity: 'Campaign activity' has a Close Campaign Activity button in addition.

Buttons Configuration

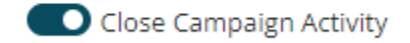

Bookable Resource Booking: 'Bookable Resource Booking' has an Activate and Deactivate button.

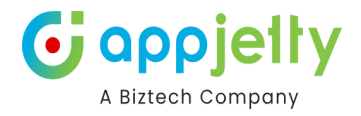

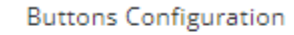

Activate

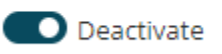

After configuring all the activities, click on the **Save** button to save the configuration.

### **Entity Calendar**

• You will have the Entity Calendar to get the entity-specific activity records in the calendar.

#### **Structure Configuration**

- Configure the default view of the Entity calendar under the 'Views' section. By configuring the individual setups/options, you can define the view of the Entity Calendar.
- You can configure the following settings:
- Calendar Representation: You can set any of the Default Calendar View of the calendar from the following:

| > Gantt View | > Top Down View | > Timeline View | > Agenda View |
|--------------|-----------------|-----------------|---------------|
|--------------|-----------------|-----------------|---------------|

Time Scale Representation: You can set the default Time Scale Representation of the calendar from the following:

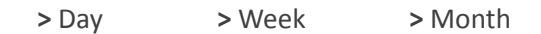

| bettings | Settings                     |                  |                           |   |
|----------|------------------------------|------------------|---------------------------|---|
| Advanced |                              |                  |                           |   |
|          | Structure Configuration      |                  |                           |   |
|          | Calendar Representation      |                  | Set Custom Number of Days |   |
|          | Top Down View                | ~                | 2                         | ~ |
|          | Time Scale Representation    |                  | Calendar Title Format     |   |
|          | Month                        | ~                | D MMMM, YYYY              | ~ |
|          | Time Format                  |                  | Upcoming Events           |   |
|          | 12 Hour Format               | ~                | Day                       | ~ |
|          | Weekend                      |                  |                           |   |
|          |                              |                  |                           |   |
|          |                              |                  |                           |   |
|          | Time Allotment Configuration |                  |                           |   |
|          | Slot Duration                | Minimum Duration | Maximum Duration          |   |
|          | 90 Minutes                   | ✔ 00             | ✔ 24                      |   |

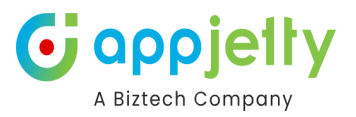

• Time Format: Select the time format to display on Calendar. Select **12 Hour Format** or **24 Hour Format**.

**Weekend**: Checkmark this option to display the weekends to the calendar. Keep it disabled if you want to display the 5-Day calendar.

**Set Custom Number of Days:** Select the number of days in which you would like to view the calendar from the Day Span View.

- Calendar Title Format: Select the format to display on Calendar. The format that you select here will be displayed when you select Day, Day Span, and Week view for Calendar.
- Upcoming Events Duration: You can select the default time span for the upcoming events to be shown in the calendar. You can select any of the default views for 'Upcoming Events' from the Day, Week, or Month.

#### **Time Allotment Configuration**

| Time Allotment Configuration |   |                  |  |                  |   |
|------------------------------|---|------------------|--|------------------|---|
| Slot Duration                |   | Minimum Duration |  | Maximum Duration |   |
| 90 Minutes                   | ~ | 08 🗸             |  | 20               | ~ |

- Slot Duration: Select the slot durations for Day views from 15, 30, 45, and 60 Minutes.
- Minimum/Maximum Duration: You can set the minimum/maximum time for the Calendar Time

block in the Day / Week view. You can define the duration of availability or the Working Timings default.

By default, for Minimum value is **00:00** and the Maximum value is **24:00**. You can insert the availability hours of the day here.

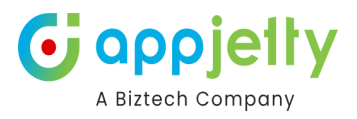

#### Plug In

| 1 |                        |  |
|---|------------------------|--|
|   | Plug In                |  |
|   | Quick Create CRM Form? |  |

 Quick Create Form: You can enable this option to create an activity by navigating the CRM Backend page (CRM From view). You will need to select the activity first and for inserting the details, the CRM Form view will open.

#### **Auto Refresh**

| Auto Refresh        |  |  |  |  |
|---------------------|--|--|--|--|
| Enable Auto Refresh |  |  |  |  |
| Set a Duration      |  |  |  |  |
| 0                   |  |  |  |  |

- You can now set up your map to Auto Refresh, without refreshing it manually. Navigate to the **Auto Refresh** section and configure the following details.
- Auto Refresh: Enable this option to refresh the resource and customer calendars.
- Set a Duration: Set the number of minutes you want to auto refresh the calendar.

# Advanced

- After configuring the **Settings** of the Entity Calendar, you can configure the **Advanced** configuration of the Entity Calendar.
- Under this section, you can configure the CRM Entities to display on the calendar of Calendar 365. You need to configure the attributes and details of the entity to display on the calendar.
- If the entity is already created, you will get on the list.By default, you will get the Personalization, Layout Customization, and Custom Customization options.

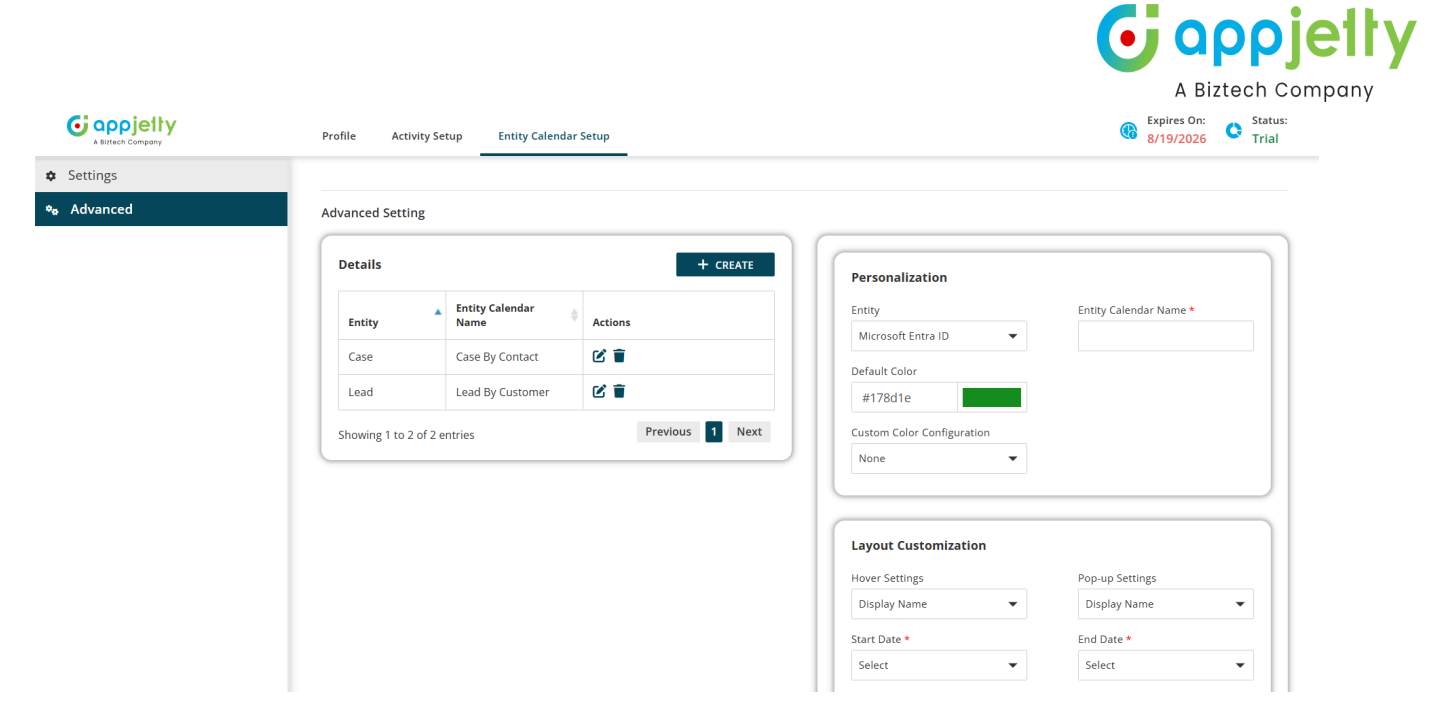

#### Personalization

| ntity                      | Entity Calendar Name *               |
|----------------------------|--------------------------------------|
| [Deprecated] Dyn 🔻         | Test Calendar                        |
| Default Color              | ✓ Published                          |
| #178d1e                    | 🗸 Unpublishe 👍 📕                     |
| Lustom Color Configuration | 🖌 Deleted 🛛 🚽 📘                      |
| Component State 🛛 🔻        |                                      |
|                            | ✓ Deleted<br>Unpublishe <sup>‡</sup> |

- Entity: Select the CRM Entity to create an Entity calendar for that. You will get the Entity's drop-down list.
- As you select the entity from the list, the default attributes & fields will be selected based on which Entity is selected.
- Entity Calendar Name: Insert the relevant Calendar name to identify.

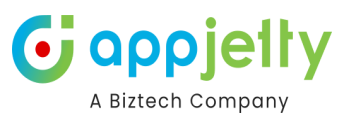

• **Default Color**: You can select the entity color to identify on the calendar. Choose the relevant color for the entity from the Color Picker tool.

| ntity                      | Entity Calendar Name * |
|----------------------------|------------------------|
| [Deprecated] Dyn 🔻         | Test Calendar          |
| Default Color              | ✔ Published 👍 📕        |
| #178d1e                    | 🗸 Unpublishe 🕴 📕       |
| Custom Color Configuration | ✓ Deleted              |
| Component State 🔹          |                        |
|                            | ✓ Deleted              |
| <b>Q</b> Search            | Unpublishe '           |
| () None                    |                        |
| Component State            |                        |

- **Custom Color Configuration**: You can select Fields of the Entity to display the entity as per the Field's values in a different color.
- Ex. If you have selected the field "**Component State**" of the entity, you can select the color for its Fields **Published**, **Unpublished**, **Deleted**, and **Deleted Unpublished**.

#### **Layout Customization**

| lover Settings  | Pop-up Settings |
|-----------------|-----------------|
| Name, Owner 🔹 🔻 | Name, Owner 🔹 🔻 |
| Start Date *    | End Date *      |
| Created On 🔹    | Created On 🔹    |
| Title Settings  |                 |
| Name 🔻          |                 |

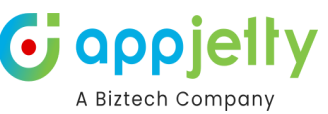

Hover Settings: Select the field to be displayed whenever someone hovers on the Calendar event.

**Pop-up Settings:** Select the field to be displayed whenever someone clicks on the Calendar event.

- **Start Date**: View the entity records on the calendar based on the selection of its action. Select the action for the Start Date. *i.e.*, Created On
- End Date: View the entity records on the calendar based on the selection of its action. Select the action for the End Date. *i.e.*, Actual Close Date
  - **Title Attribute:** You can select the title attribute to be displayed as the title of entity records in the calendar.
  - The 'Title Attribute' comes with the default selection of the Name attribute. You can select only one attribute from the list of different attributes.

#### **Custom Customization**

#### Custom Customization

| Form Attribute     | Search By Attribute |
|--------------------|---------------------|
| All selected (2) 🔹 | Name 🔻              |
| Filter By          | Share Calendar      |
|                    |                     |

Form Attribute: Select the fields which will be visible to the user while Creating/Editing/Copying the event.

- Filter By: Select an attribute to filter the entity records as per which attribute. i.e., Created By
  - For the Activity entity, when we select Regarding, all the related entities will appear, and we can select any one of them.

| Form Attribute 4 selected | • |
|---------------------------|---|
| 4 selected                | - |
|                           |   |
| Filter By                 |   |
| Regarding                 | • |
| Regarding Entity          |   |
| account                   | ~ |

• Search by Attribute: Select the attribute to search the entity records by inserting the text in the entity calendar.

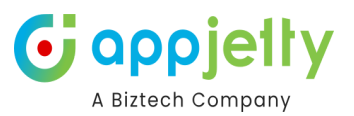

Share Calendar: While creating the entity with attribute configuration, at that time you can decide whether you want to share with everyone or need to share with the specific CRM users/teams.
 If you enable the Public, it will be shared with everyone. But if you enable the Private, you need to select the CRM users/teams from the dropdown list.

Once the attributes & required fields are selected for the Entity calendar, click on the **Save** button.

• You will get the alert message that the entity for the calendar is added and that the Entity to display in the calendar will be listed.

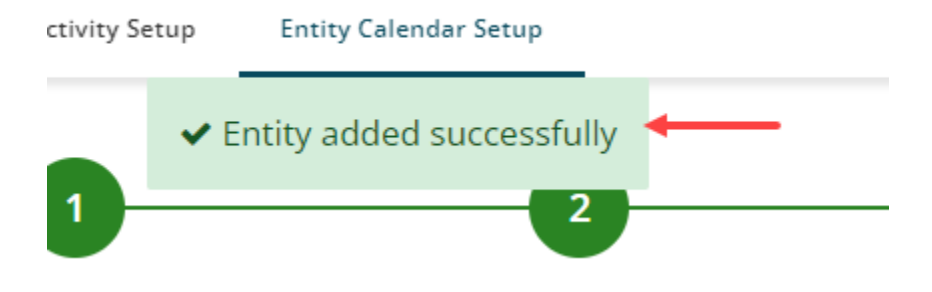

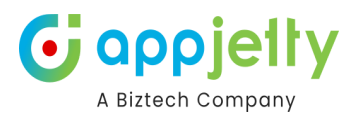

## **Configure Languages**

• You can also configure the language of Calendar 365 content (messages) as per requirement. By clicking on the **Configure Languages** button, the "Language Configuration" tab will open.

|                                             | Language Configuration - Google Chrome                                                                         | - 🗆 🗙    |
|---------------------------------------------|----------------------------------------------------------------------------------------------------|----------|
| and provide the second second second        | The second second second second second second second second second second second second second second second s |          |
| Language Configuration English - Uni        | Browse IMPORT EXPORT CLEAR ALL CO                                                                              | OPY SAVE |
| Text                                        | Value                                                                                                    |          |
| Profile                                     |                                                                                                    |          |
| Setup                                       |                                                                                                    |          |
| Language                                    |                                                                                                    |          |
| Day                                         |                                                                                                    |          |
| Week                                        |                                                                                                    |          |
| Month                                       |                                                                                                    |          |
| Please enter valid license key              |                                                                                                    |          |
| Activity added successfully                 |                                                                                                    |          |
| Activity deleted successfully               |                                                                                                    |          |
| Activity updated successfully               |                                                                                                    |          |
| Configuration has been added successfully   |                                                                                                    |          |
| Configuration has been updated successfully |                                                                                                    |          |
| Activate Your Free Trial                    |                                                                                                    |          |
| First Name                                  |                                                                                                    |          |
| Last Name                                   |                                                                                                    |          |
| Email                                       |                                                                                                    |          |
| any queries, visit                          |                                                                                                    |          |

• You will have options to import the translated CSV file. You can download the CSV file with the messages by clicking on the **Export** button.

|    | Α                                         | В                                        | С | D | E |  |
|----|-------------------------------------------|------------------------------------------|---|---|---|--|
| 1  | Text                                      | Value                                    |   |   |   |  |
| 2  | Profile                                   | profil                                   |   |   |   |  |
| 3  | Setup                                     | Installer                                |   |   |   |  |
| 4  | Language                                  | Langue                                   |   |   |   |  |
| 5  | Day                                       | Jour                                     |   |   |   |  |
| 6  | Week                                      | La semain                                | e |   |   |  |
| 7  | Month                                     | Mois                                     |   |   |   |  |
| 8  | Please en                                 | Veuillez saisir la clé de licence valide |   |   |   |  |
| 9  | Activity ac                               | Activité ajoutée avec succès             |   |   |   |  |
| 10 | Activity de                               | Activité supprimée avec succès           |   |   |   |  |
| 11 | Activity u                                | u Activité mise à jour avec succès       |   |   |   |  |
| 12 | Configuration has been added successfully |                                          |   |   |   |  |

• In the CSV (Excel) file, you will have default messages in the "Text" column and the translated content in the "Value" column. Translate all the messages manually.

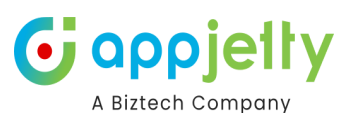

• Once the translation is completed, upload the CSV file and select the language from the Language Configuration drop-down. Here, the **French - France** language is selected.

| 🕅 Language Configuratio        | on French - France     | <b></b>                                  |
|--------------------------------|------------------------|------------------------------------------|
| ľ                              | nultilanguage-data.csv | Browse IMPORT EXPORT CLEAR ALL COPY SAVE |
|                                |                        |                                          |
| Text                           |                        | Value                                    |
| Profile                        |                        |                                          |
| Setup                          |                        |                                          |
| Language                       |                        |                                          |
| Day                            |                        |                                          |
| Week                           |                        |                                          |
| Month                          |                        |                                          |
| Please enter valid license key |                        |                                          |
| Activity added successfully    |                        |                                          |
| Activity deleted successfully  |                        |                                          |
| Activity updated successfully  |                        |                                          |

• Once the CSV file is uploaded, you need to click on the **Import** button to add the translated messages for the selected language

| Language Configuration | French - France | ~      |        |        |           |      |      |
|------------------------|-----------------|--------|--------|--------|-----------|------|------|
|                        |                 | Browse | IMPORT | EXPORT | CLEAR ALL | СОРҮ | SAVE |

| Text                           | Value                                    |
|--------------------------------|------------------------------------------|
| Profile                        | profil                                   |
| Setup                          | Installer                                |
| Language                       | Langue                                   |
| Day                            | Jour                                     |
| Week                           | La semaine                               |
| Month                          | Mois                                     |
| Please enter valid license key | Veuillez saisir la cl� de licence valide |
| Activity added successfully    | Activit  ajout  e avec succ  s           |
| Activity deleted successfully  | Activit  supprim  e avec succes          |
| Activity updated successfully  | Activit  mise  jour avec succes          |

• After importing the translated message, click on the **Save** button to save the translation for the selected language.

<u>Note</u>: For configuring languages, the user first needs to manage language settings from CRM. Languages that are selected in CRM can be configured for the calendar.

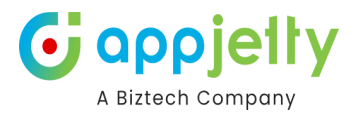

## **Other Configuration for Calendar 365**

#### **Multi-language Calendar labels**

- You can select the different languages for the labels of the default CRM on Calendar365.
- Navigate to **Settings** Personalization Settings I select the Language Tab. From here, select the language for the User Interface in which you want to see the labels for Calendar 365.

## Set Personal Options

? X

Change the default display settings to personalize Microsoft Dynamics 365, and manage your email templates.

| General    | Synchronization      | Activities    | Formats       | Email Templates      | Email Signatures | Email | Privacy | Languages |        |
|------------|----------------------|---------------|---------------|----------------------|------------------|-------|---------|-----------|--------|
| Select the | e language you pre   | fer to see Mi | crosoft Dyna  | amics 365 displayed  | in               |       |         |           |        |
| You can c  | hange the display la | nguage used   | for items suc | h as menus and dialo | og boxes.        |       |         |           |        |
| Base Lang  | juage                | Englis        | sh            |                      |                  |       |         |           |        |
| User Inter | face Language        | Engli         | sh            |                      |                  | •     |         |           |        |
| Help Land  | uage                 | Engli         | sh            |                      |                  |       |         |           |        |
|            | ,3-                  | Fren          | th            |                      |                  |       |         |           |        |
|            |                      | Port          | iguese (Brazi | 1)                   |                  |       |         |           |        |
|            |                      |               |               |                      |                  |       |         |           |        |
|            |                      |               |               |                      |                  |       |         | OK        | Cancel |

• After selecting the language, click the **OK** button to save the settings. Now, you can see the labels in Calendar 365 as per the selected language.

#### **Dynamic Date Formats**

• Navigate to Settings → Personalize Settings → Formats to select the Date & Time Format to display in the date & time picker of the Calendar 365.

| neral    | Synchronization     | Activities      | Formats      | Email Templates       | Email Signatures       | Email       | Privacy      | Languages        |               |           |   |
|----------|---------------------|-----------------|--------------|-----------------------|------------------------|-------------|--------------|------------------|---------------|-----------|---|
| rsonal   | Standards and Forr  | nats            |              |                       |                        |             |              |                  |               |           |   |
| lect ho  | w Microsoft Dynamic | cs 365 displays | number, cu   | rrency, time, and dat | e formats. Select a fo | rmat or cli | ick Customi: | ze to specify cu | istom formats |           |   |
| rrent I  | Format              |                 |              |                       |                        |             |              |                  | _             |           | - |
| nglish ( | (United States)     |                 |              |                       |                        |             |              |                  | •             | Customize |   |
| Forma    | t Preview           |                 |              |                       |                        |             |              |                  |               |           | - |
| N        | lumber              | 123,            | 456,789.00   |                       |                        |             |              |                  |               |           |   |
| C        | urrency             | \$12            | 3,456,789.00 | l.                    |                        |             |              |                  |               |           |   |
| Ti       | ime                 | 10:0            | 0 AM         |                       |                        |             |              |                  |               |           |   |
| S        | hort Date           | 05/1            | 5/20         |                       |                        |             |              |                  |               |           |   |
|          |                     | Enid            | May 1E /     | 2020                  |                        |             |              |                  |               |           |   |

• Now click on the **Customize** button, the Customize Regional Options window will open.

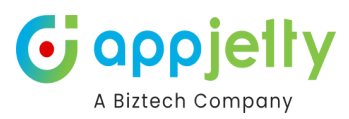

# **Customize Regional Options**

? X

 You can select the Date Format i.e. MM/DD/YY or DD/MM/YY and Separator.

Change the format for number, currency, time and date.

| Number                 | Currency                            | Time        | Date         |                                  |            |       |
|------------------------|-------------------------------------|-------------|--------------|----------------------------------|------------|-------|
| Show                   | / week numbe<br>Date                | ers on Cale | endar vie    | WS                               |            |       |
| Shor                   | t Date Format                       |             | MM           | l/dd/yy                          | •          |       |
| Date                   | Separator                           |             | 1            |                                  | •          |       |
| Shor                   | t Date Preview                      | v           | 05/1         | 5/20                             |            |       |
| Long D<br>Long<br>Long | Date<br>Date Format<br>Date Preview | 1           | ddd<br>Frida | d, MMMM d, y<br>ay, May 15, 2020 | yyy ▼<br>0 |       |
|                        | Reset                               |             | OK           | Cancel                           |            | Apply |

• Based on the format selection here, you will get the date format in date picker of Calendar365.

## **Assign User Role**

• To manage the user roles, navigate to **Settings -> Security -> Users**.

| :::: Dynamics 365                                               | Power Platform Environment Settings | SANDBOX                                                                                      | م | Ŷ | + | V | ۵ | 4 |       | W    |
|-----------------------------------------------------------------|-------------------------------------|----------------------------------------------------------------------------------------------|---|---|---|---|---|---|-------|------|
| • You are now using the                                         | new settings experience             |                                                                                              |   |   |   |   |   |   | Learn | more |
| Solutions                                                       | Security (Preview)                  |                                                                                              |   |   |   |   |   |   |       | Ð    |
| <ul> <li>Microsoft AppSou</li> <li>Plug-In Trace Log</li> </ul> | Name                                | Description                                                                                  |   |   |   |   |   |   |       |      |
| Solutions History                                               | Users 🗅                             | Manage users so they can access data within their environment.                               |   |   |   |   |   |   |       |      |
| Custom                                                          | Teams 🖸                             | Manage teams to share business objects and collaborate across business units.                |   |   |   |   |   |   |       |      |
| System                                                          | Security roles 🖸                    | Manage security roles for an environment.                                                    |   |   |   |   |   |   |       |      |
| Security (Preview)                                              | Business units 🖸                    | Create or edit business units.                                                               |   |   |   |   |   |   |       |      |
| 🗄 Data Management                                               | Column security profiles 🛛          | Manage record-level permissions for individual column security profiles.                     |   |   |   |   |   |   |       |      |
| 🖧 System Jobs                                                   | Hierarchy security 🖸                | Configure hierarchy security, including enabling hierarchy modeling and selecting the model. |   |   |   |   |   |   |       |      |
| Document Manag                                                  | Positions                           | Set up and manage position hierarchies.                                                      |   |   |   |   |   |   |       |      |
| E Email Configuration                                           | Access team templates               | View and manage article templates.                                                           |   |   |   |   |   |   |       |      |
| Activity Feeds Co                                               | Application users                   | Manage the non-interactive users in this environment so your apps can access Dataverse data. |   |   |   |   |   |   |       |      |
| Activity Feeds Rules                                            |                                     |                                                                                              |   |   |   |   |   |   |       |      |
| Dynamics 365 Ap                                                 |                                     |                                                                                              |   |   |   |   |   |   |       |      |
| ② Sales Insights                                                |                                     |                                                                                              |   |   |   |   |   |   |       |      |
| Process Center                                                  |                                     |                                                                                              |   |   |   |   |   |   |       |      |

• You will get the list of the users (CRM Users).

|                                                                   |                                                  |                                            |               | 6                                | A Biztech Com                | pany<br>pany |
|-------------------------------------------------------------------|--------------------------------------------------|--------------------------------------------|---------------|----------------------------------|------------------------------|--------------|
| (a) Manage security roles $\ \ \ \ \ \ \ \ \ \ \ \ \ \ \ \ \ \ \$ | Change manager - 尼굿 Reassign records 🖧 C         | hange business unit 🖧 Change channel 🖧 Man | age teams     | $\bigtriangledown$ Filter $\lor$ | $\wp$ john wi $\qquad 	imes$ |              |
| Biztech IT Consultancy Pvt. Ltd.2 > Setting                       | s > Users                                        |                                            |               |                                  |                              |              |
| Manage users so they can access data within their en              | vironment. This list includes users with disable | ed and enabled statuses. <u>Learn more</u> |               |                                  |                              |              |
| Looking for application users? Click here to go to the ap         | <u>p users list</u>                              |                                            |               |                                  |                              |              |
| To validate user permissions for specific app(s), go to app       | p access checker.                                |                                            |               |                                  |                              |              |
|                                                                   | _                                                |                                            |               |                                  |                              |              |
| Name                                                              | Username                                         | Main phone                                 | Business unit |                                  | Title                        |              |
| 🥑 🛛 John William                                                  | ÷                                                |                                            | demoappjetty  |                                  |                              |              |
|                                                                   |                                                  |                                            |               |                                  |                              |              |

- Now, select the users whose roles are to be managed and click on the **MANAGE SECURITY ROLES** option. This will open a pop-up to select roles.
- To access AppJetty product entities, assign 'AppJetty Calendar 365' role to selected users.

| <b>Mana</b><br>John W | ge security roles<br>illiam         | × |
|-----------------------|-------------------------------------|---|
| Busines<br>demoa      | s unit: *<br>ppjetty                |   |
|                       | Role ↑                              |   |
|                       | Account Manager                     |   |
|                       | Activity Feeds                      |   |
|                       | AlB Roles                           |   |
|                       | AIB SML Roles                       |   |
|                       | Analytics Report Author             |   |
|                       | App Deployment Orchestration Role   |   |
| 0                     | AppJetty Calendar 365               |   |
| 0                     | AppJetty Calendar 365 Administrator |   |
|                       | AppJetty Custom Auto Numbering      |   |

Note: System Administrator will also be able to access AppJetty Product Entities. When

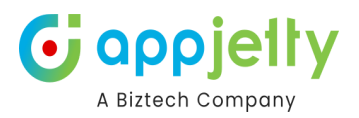

# **User wise Calendar 365 Configuration**

- When any role is assigned to the CRM users like AppJetty Calendar 365/AppJetty Calendar 365 Administrator or System Administrator role, you can configure the Calendar 365 users' role details and accessibility.
- To manage and configure the user-specific role, click on the **User Calendar Configuration** from the Calendar 365 navigation panel (left panel). It would show the list of all the users with Calendar 365 or System Administrator role.

| <b>III Dynamics 365</b> Ca                                                  | əlendar 365                       | SANI                            | DBOX                           |                                     | ¢ ¢ + ¢ ¢ ?                          | L & W       |
|-----------------------------------------------------------------------------|-----------------------------------|---------------------------------|--------------------------------|-------------------------------------|--------------------------------------|-------------|
| =                                                                           | ← 🖽 Focused view 🐼 Show Chart     | + Add Alert 💿 View Alert + Ad   | ld Criteria Alert 📋 Delete 🗌 🗸 | 🕐 🕐 Refresh 🏼 🚪 Visualize this view | 🕱 Email a Link 🛛 🗠 🗄                 | 🙆 Share 🗸 🖉 |
| û Home                                                                      |                                   |                                 |                                |                                     |                                      |             |
| 🕒 Recent 🗸 🗸                                                                | Active Calendar Configuration     | s ~                             |                                | 🔢 Edit col                          | umns 🝸 Edit filters 🖉 Filter by keyw | vord        |
| 🖈 Pinned 🗸 🗸                                                                | Name ↑ ~                          | User ~                          | Create Activity ~              | Drag And Drop Activity ~            | Title Format ~                       |             |
| Calendar 365                                                                | Configuration_# PortalXpand Demo  | o (PS) # PortalXpand Demo Store | Yes                            | Yes                                 | MMMM D, YYYY                         |             |
| Resource Calendar                                                           | Configuration_# Virti Shah        | 🔖 # Virti Shah (Offline)        | Yes                            | Yes                                 | MMMM D, YYYY                         |             |
| Customer Calendar                                                           | Configuration_John William        | John William (Offline)          | Yes                            | Yes                                 | MMMM D, YYYY                         |             |
| C,                                                                          | Configuration_Microsoft Forms Pro | Microsoft Forms Pro             | Yes                            | Yes                                 | D MMMM, YYYY                         |             |
| Configurations                                                              | Configuration_Mike Young          | Mike Young (Offline)            | Yes                            | Yes                                 | D MMMM, YYYY                         |             |
| Configuration           Image: Configuration           Image: Configuration | Configuration_Prakash Bambhania   | 📭 Prakash Bambhania (Away)      | No                             | No                                  | D MMMM, YYYY                         |             |
| Ve Oser calendar comm.                                                      | Configuration_Riddhi Thakkar      | Riddhi Thakkar (Away)           | Yes                            | Yes                                 | MMMM D, YYYY                         |             |

**Note**: These configurations are user-based configurations, and they will be set as default. When the specific users open the calendar, they will get the calendar view and activity-related details as it set from the User Calendar Configuration.

- By clicking on any user, you can configure the user's default calendar view and activity-related details.
- You will find the "Calendar 365 Configuration" from the details page of the user. You will find the **General Settings** and **Activities** configurations under the Calendar 365 Configuration.

| <b>Dynamics 365</b> Cal                             | endar 365                                                                                            | SANDBOX                         |                           | م                              | ۰<br>۲ | + 7 | ۵    | ? @     | y (M |
|-----------------------------------------------------|----------------------------------------------------------------------------------------------------|---------------------------------|---------------------------|--------------------------------|--------|-----|------|---------|------|
| ≡<br>ŵ Home                                         | ← 🗐 □ 🗳 🖬 Save 🖁 Save & Close                                                                        | 🖒 Deactivate 📋 Delete 💍 Refresh | 🔍 Check Access 🛛 🙈 Assign | 🔊 Flow \vee 🖷 Word Templates 〜 | < :    |     | ( B) | Share ~ | Ð    |
| © Recent ∨<br>x Pinned ∨<br>Calendar 365            | Configuration_John William - Saved<br>Calendar Configuration<br>Calendar 365 Configuration Related ~ |                                 |                           |                                |        |     |      |         |      |
| Customer Calendar Customer Calendar Entity Calendar | Name * Configuration_John William<br>Assigned User * Complexity (Configuration_John William)         |                                 |                           |                                |        |     |      |         |      |
| Configurations                                      |                                                                                                    |                                 |                           |                                |        |     |      |         |      |
| Configuration                                       | 🗢 General Setting 🗸 Calen                                                                            | ndar                            |                           |                                |        |     |      |         |      |
| 🖉 User Calendar Confi                               | Calendar Settings Str                                                                                | ructure Configuration           |                           |                                |        |     |      |         |      |
| Report & Scheduler                                  | Additional Settings Cal                                                                              | lendar Representation           |                           | Set Custom Number of Days      |        |     |      |         |      |
| A Activity Report                                   | Notifications To                                                                                     | op Down View                    | ~                         | 2                              |        |     | ~    |         |      |
| B Work Order Scheduler                              | Working Hours Booking Link                                                                           | me Scale Representation         |                           | Calendar Title Format          |        |     |      |         |      |
|                                                     | Set Primary Preferences                                                                              | Nonth                           | ~                         | D MMMM, YYYY                   |        |     | ~    |         |      |
|                                                     | Banner Settings                                                                                      | me Format                       |                           | Upcoming Events                |        |     |      |         |      |
|                                                     | Event Types 12                                                                                       | 2 Hour Format                   | ~                         | Day                            |        |     | ~    |         |      |
|                                                     | Activities CC                                                                                        | garding                         | ~                         |                                |        |     |      |         |      |

• You can configure the **Calendar Settings**, **Additional Settings**, **Notifications**, **Working Hours Booking Link**, and **Set Primary Preferences** individually for the specific users. You can decide the functionalities and views that you allow the users to access.

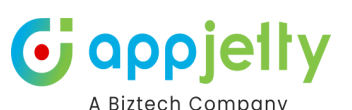

- The **Calendar Settings**, **Additional Settings**, and **Notifications** are as same as the main Calendar Configuration. But some of the configurations are provided at the user level only and you can find those settings under the "Additional Settings":
- **Create Activity**: Allow users to create an activity or not. By clicking on the switch, you can enable/disable this option.

| General Setting            | ~ | Additional Settings    |                        |
|----------------------------|---|------------------------|------------------------|
| Calendar Settings          |   | Plug In                |                        |
| Additional Settings        |   | Create Activity        | Conflict Management    |
| Notifications              |   | Drag and Drop Activity | Quick Create CRM Form? |
| Working Hours Booking Link |   | Unscheduled Activity   | Enable Email           |
| Set Primary Preferences    |   |                        |                        |
| Banner Settings            |   | Renaut                 |                        |
| Event Types                |   |                        |                        |
| Activities                 | < |                        |                        |

• **Drag and Drop Activity**: You can drag and drop the activity to modify the details like scheduled date, change the user for the activity, etc. So, you will not require to open activity manually. By clicking on the switch, you can enable/disable this option.

**Note**: Only the admin users can drag and drop the activity. While normal CRM users can see the drag and drop option, but they will have no right to access them.

## Working Hours Booking Link

| alendar Settings          |   | Work Days   | Start Time |        | End Time      |        |     |
|---------------------------|---|-------------|------------|--------|---------------|--------|-----|
| ditional Settings         |   |             |            |        |               |        |     |
| otifications              |   | Sunday      | 08:00 am   | $\sim$ | 12:00 pm      | $\sim$ | +   |
| orking Hours Booking Link |   | 🗹 Monday    | 08:00 am   | ~      | 06:00 pm      | ~      |     |
| t Primary Preferences     |   |             | 06:00 pm   | ~      | 06:15 pm      | ~      | + 🖬 |
| anner Settings            |   |             |            |        |               |        |     |
| vent Types                |   | 🗹 Tuesday   | 08:00 am   | ~      | 06:00 pm      | ~      | +   |
| Activities                | < | 🗹 Wednesday | 08:00 am   | ~      | 06:00 pm      | ~      | +   |
|                           |   | 🗹 Thursday  | 08:00 am   | ~      | 06:00 pm      | ~      | +   |
|                           |   | 🗹 Friday    | 08:00 am   | ~      | 06:00 pm      | ~      | +   |
|                           |   | Saturday    | 08:00 am   | $\sim$ | -<br>12:00 pm | $\sim$ | +   |

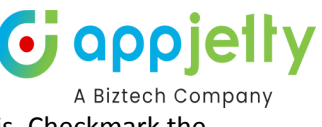

In this section, you can set the time slots of appointments for your customers on daily basis. Checkmark the day and insert the time slots as per requirement.

You can add the new time slot by clicking on the "+" icon.

| endar Settings          |   | Work Days   | Start Time |        | End Time   |   |     |
|-------------------------|---|-------------|------------|--------|------------|---|-----|
| itional Settings        |   |             |            |        |            |   |     |
| ifications              |   | 🗌 Sunday    | 08:00 am   | $\sim$ | 12:00 pm   | ~ | +   |
| king Hours Booking Link |   | 🗹 Monday    | 08:00 am   | ~      | 06:00 pm   | ~ |     |
| Primary Preferences     |   |             | 06:00 pm   | ~      | 06:15 pm   | ~ | + 🖬 |
| ner Settings            |   |             |            |        | -          |   | -   |
| nt Types                |   | Tuesday     | 08:00 am   | ~      | - 06:00 pm | ~ | +   |
| Activities              | < | 🗹 Wednesday | 08:00 am   | ~      | 06:00 pm   | ~ | +   |
|                         |   | 🗹 Thursday  | 08:00 am   | ~      | 06:00 pm   | ~ | +   |
|                         |   | 🗹 Friday    | 08:00 am   | ~      | 06:00 pm   | ~ | +   |
|                         |   | Saturday    | 08:00 am   | $\sim$ | 12:00 pm   | ~ | +   |

You can also Delete the time slot by clicking on the "Delete" icon.

**Note:** Working Booking Link and Set Primary Preferences features will only available for Booking. For more contact Appjetty team

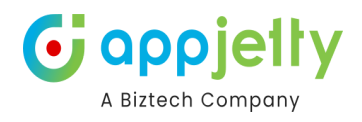

| lendar Settings           |   | Work Days   | Start Time |        | End Time   |        |     |
|---------------------------|---|-------------|------------|--------|------------|--------|-----|
| ditional Settings         |   |             |            |        |            |        |     |
| otifications              |   | 🗌 Sunday    | 08:00 am   | $\sim$ | 12:00 pm   | $\sim$ | +   |
| orking Hours Booking Link |   | 🗹 Monday    | 08:00 am   | ~      | 06:00 pm   | ~      |     |
| t Primary Preferences     |   |             | 06:00 pm   | ~      | 06:15 pm   | ~      | + 🖬 |
| inner Settings            |   |             |            |        | -          |        |     |
| ent Types                 |   | 🗹 Tuesday   | 08:00 am   | ~      | - 06:00 pm | ~      | +   |
| Activities                | < | 🖌 Wednesday | 08:00 am   | ~      | 06:00 pm   | ~      | +   |
|                           |   | 🗹 Thursday  | 08:00 am   | ~      | 06:00 pm   | ~      | +   |
|                           |   | 🗹 Friday    | 08:00 am   | ~      | 06:00 pm   | ~      | +   |
|                           |   | 🗌 Saturday  | 08:00 am   | ~      | 12:00 pm   | ~      | +   |

In the same way, you can configure the time slots for each day.

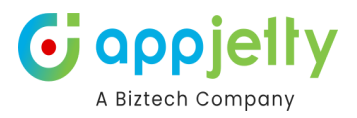

#### **Set Primary Preferences**

| Settings           | Time Zone Presets           | (GMT+05:30) Cher | nnai, Kolkata | a, Mumbai, New Delhi | • |         |   |  |
|--------------------|-----------------------------|------------------|---------------|----------------------|---|---------|---|--|
| al Settings        |                             | Dave             |               | her                  |   | mins    |   |  |
| ons                | Booking Notice              | 0 days           | ~             | 0 hours              | ~ | 30 mins | ~ |  |
| Hours Booking Link | Cancellations & Reschedules | Days             |               | hrs                  |   | mins    |   |  |
| ary Preferences    |                             | 0 days           | ~             | 1 hours              | ~ | 30 mins | ~ |  |
| Settings           |                             |                  |               |                      |   |         |   |  |
| pes                | Connect With Google and Out | tlook Calendar   |               |                      |   |         |   |  |
| ivities <          |                             |                  |               |                      |   |         |   |  |
|                    | Manage Your Google          | /Outlook Conne   | ctions        |                      |   |         |   |  |
|                    |                             |                  | _             |                      |   |         |   |  |

#### Time Zone Presets: Set the time zone.

**Booking Notice:** Set the duration in which you want to remove the slots for appointments until that duration.

**Cancellation & Reschedules:** Set the duration before which you do not want to give the **Cancellation** and **Rescheduling** option.

- The remaining setting is as same as the main calendar configuration. After configuring the user-wise calendar settings, click on the **Save** button to apply the changes for that specific user.
- You can also configure the activities at the user level. Here, activities related to all the configurations and settings will be as same as the main Calendar 365 configurations.

|                                                                                                    |                                   |                                 | A Biztech Company          |
|----------------------------------------------------------------------------------------------------|-----------------------------------|---------------------------------|----------------------------|
| ← 📃 🖆 🔚 Save 🛱 Save & Close                                                                        | 🔓 Deactivate 🗴 Delete 🕐 Refresh 🔍 | Check Access 🛛 🔒 Assign 🖻 Share | ති Email a Link 🛛 🕅 Flow 🗸 |
| Configuration_John William - Saved<br>Calendar Configuration<br>Calendar 365 Configuration Related |                                   |                                 |                            |
| General Setting <                                                                                  | Task Settings                     |                                 |                            |
| <ul> <li>Activities ~</li> <li>Task</li> </ul>                                                     | Display Task on Calendar          |                                 |                            |
| Fax                                                                                                | Personalization                   |                                 |                            |
| Phone Call                                                                                         | Color Configuration               | Custom Color Configuration      |                            |
| Email                                                                                              | #00aabb                           | None                            | ~                          |
| Letter                                                                                             |                                   |                                 |                            |
| Appointment                                                                                        | Layout Customization              |                                 |                            |
| Recurring Appointment                                                                              | Hover Settings                    | Pop-up Settings                 |                            |
| Service Activity                                                                                   | 5 selected                        | ▼ 5 selected                    | <b>•</b>                   |
| -                                                                                                  | Start Date                        | End Date                        |                            |

• After configuring the user-wise "Activities", click on the **Save** button to apply the changes for that specific user.

#### **If "Enable User Configuration" is enabled**

• If this feature is enabled from the **Setup** then the calendar configuration of the logged-in user will be applied to the calendar.

| endar 365                                                              | SANDBOX                                            | P Q + ∇ @ ?                                                   | 1° 🗘 🕅         |
|------------------------------------------------------------------------|----------------------------------------------------|---------------------------------------------------------------|----------------|
| ← 🗐 🖾 🞼 + Add Alert 🔚 Sav                                              | e 👹 Save & Close 🚺 Deactivate 🔟 Delete 🖒 Refresh 🔍 | Check Access A, Assign ℬ Flow ∨ : Biztech IT Consultancy Pvt. | Ltd.2 Sign out |
| Configuration_John William - Saved<br>Calendar Configuration           | <                                                  | JW John                                                       | i William      |
| Calendar 365 Configuration Related $\vee$                              |                                                    |                                                               |                |
| Name * Ô Configuration_John V<br>Assigned User * Ô 🐢 John William (Off | William<br>Nine)                                   |                                                               |                |
| 🗘 General Setting 🗸 🗸                                                  | Calendar                                           |                                                               |                |
| Calendar Settings                                                      | Structure Configuration                            |                                                               |                |
| Additional Settings                                                    | Calendar Representation                            | Set Custom Number of Days                                     |                |
| Notifications                                                          | Top Down View                                      | 3 ~                                                           |                |
| Activities <                                                           | Time Scale Representation                          | Calendar Title Format                                         |                |
|                                                                        | Month                                              | ✓ MMMM D, YYYY ✓                                              |                |
|                                                                        | Time Format                                        | Upcoming Events                                               |                |
|                                                                        | 12 Hour Format                                     | ▼ Day ▼                                                       |                |
|                                                                        | Regarding                                          |                                                               |                |
|                                                                        | NGO Event                                          | v                                                             |                |

• Also, you do not need to add the user manually once you enable this feature. After enabling "Enable User Configuration", you will get the **Configuration All Users** button at the top. Once you click on this button, new users will be added without manual work.

**Note**: Only those users with the Calendar Appjetty normal or administrator role can be added.

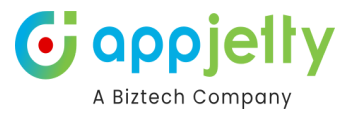

🏟 Configuration All Users 📋 Delete | 🗸 🖒 Refresh 🛛 Email a Link | 🗸 🔊 Flow 🚿

# Active Calendar Configurations $\sim$

| ~ | Name 🏌 🗸                         | User $\vee$          | Create Activity $\checkmark$ | Drag And Drop Activi |
|---|----------------------------------|----------------------|------------------------------|----------------------|
|   | Configuration_# CCADataAnalytic  | # CCADataAnalyticsML | Yes                          | Yes                  |
|   | Configuration_# CDSUserManage    | + CDSUserManagement  | Yes                          | Yes                  |
|   | Configuration_# JobsServiceProd. | . # JobsServiceProd  | Yes                          | Yes                  |
|   | Configuration_# Omnichannel      | # Omnichannel        | Yes                          | Yes                  |
|   | Configuration_# PpdfCDSClient    | # PpdfCDSClient      | Yes                          | Yes                  |
|   | Configuration_# RelevanceSearch  | . # RelevanceSearch  | Yes                          | Yes                  |

| Calenc | dar 365                         | org22f0e5b9.crm.dynamics.cc                      | م                                | C                                       | Q               | +   | $\mathbf{V}$ | ŝ        |          |
|--------|---------------------------------|--------------------------------------------------|----------------------------------|-----------------------------------------|-----------------|-----|--------------|----------|----------|
| ÷      | 🕅 Show Chart 🛛 🏶 Configura      | Configuration process started succ<br>t records. | ✓ 🔊 Flow ∨ 📶                     | Run                                     | n Report \vee 🔡 |     |              |          |          |
|        | Active Calendar Configu         |                                                  | ОК                               | E                                       | <b>II</b> 3     | 7   | Search       | this vie | 2W       |
|        | ✔ Name ↑ ∨                      | User 🗸                                           | Create Activity $\smallsetminus$ | Drag And Drop Activity $\smallsetminus$ |                 | Tit | le Forma     | t 🗸      |          |
|        | Configuration_# CCADataAnalytic | c: # CCADataAnalyticsML                          | Yes                              | Yes                                     |                 | D   | MMM          | И, ҮҮҮҮ  | /        |
|        | Configuration_# CDSUserManage   | er # CDSUserManagement                           | Yes                              | Yes                                     |                 | D   | MMM          | И, ҮҮҮҮ  | ·        |
|        | Configuration_# JobsServiceProd | # JobsServiceProd                                | Yes                              | Yes                                     |                 | D   | MMM          | И, ҮҮҮҮ  | /        |
|        | Configuration_# Omnichannel     | # Omnichannel                                    | Yes                              | Yes                                     |                 | D   | MMM          | И, ҮҮҮҮ  | <i>'</i> |
|        | Configuration_# PpdfCDSClient   | # PpdfCDSClient                                  | Yes                              | Yes                                     |                 | D   | MMM          | И, ҮҮҮҮ  | /        |
|        | Configuration_# RelevanceSearch | n. # RelevanceSearch                             | Yes                              | Yes                                     |                 | D   | MMM          | И, ҮҮҮҮ  | /        |

# **Contact Us**

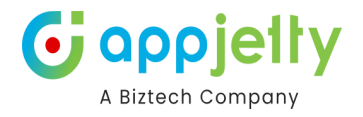

We simplify your business, offer unique business solution in digital web and IT landscapes.

## Live Chat

- Get instant support with our Live Chat.
- Visit our product page at: <a href="https://www.appjetty.com/dynamicscrm-all-i">https://www.appjetty.com/dynamicscrm-all-i</a> <a href="mailto:n-one-calendar.htm">n-one-calendar.htm</a> and click on the Live Chat button for instant support.

#### Tickets

- Raise tickets for your specific question!
- Send an email to <u>support@appjetty.com</u> or you can login to my account <u>www.appjetty.com</u> and click on My Support Tickets on your account dashboard, to get answers to your specific questions.

#### **Customization:**

If you would like to customize or discuss about additional feature for **Calendar 365**, please write to <u>sales@appjetty.com</u>